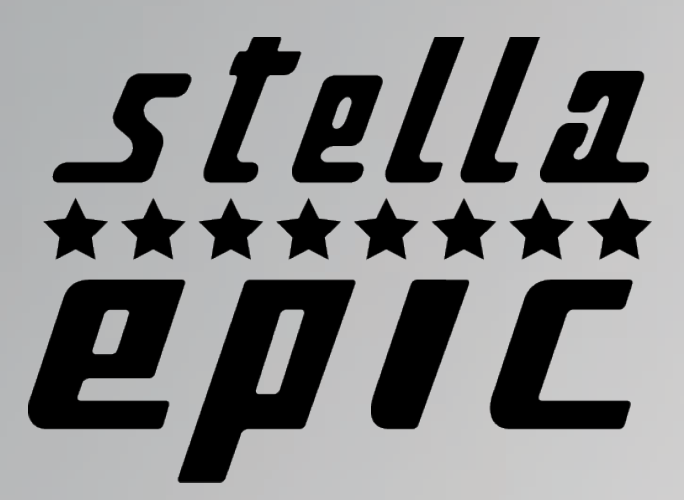

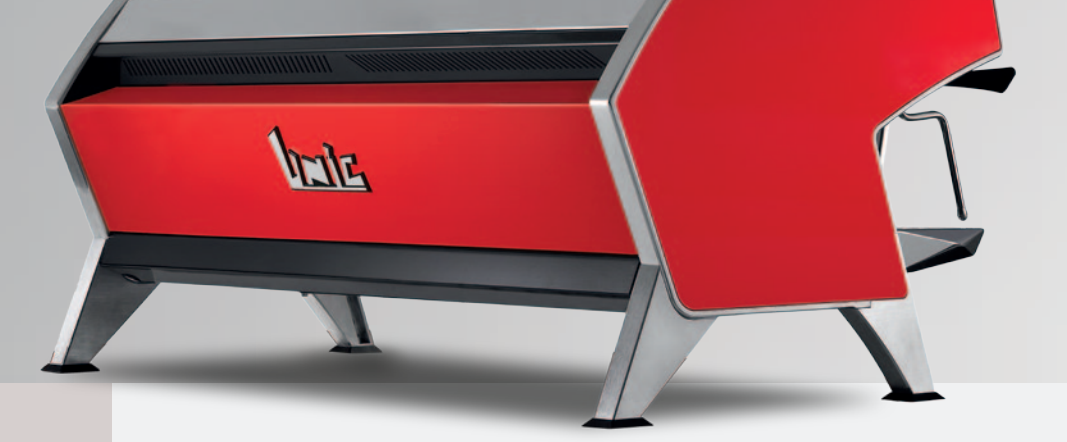

# Thank you for choosing UNIC, the leading French manufacturer of professional espresso machines since 1919.

The manufacturer reserves the right to modify the appliance presented in this publication without notice in order to improve its performance. Read the safety instructions carefully before use.

SE9011 07/2019

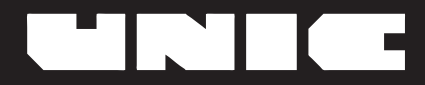

# **Table of contents**

| ^       | ► Safety instructions                                                      | 5<br>¢           |
|---------|----------------------------------------------------------------------------|------------------|
| L       | Drongring the machine                                                      | <b>ت</b>         |
|         | Freparing the machine                                                      | 0                |
|         | Compacting the machine     A Preparing the site and installing the machine | 0<br>6           |
|         | <ul> <li>▼ Preparing the site and installing the machine</li></ul>         | <br>6            |
|         |                                                                            | 0<br>7           |
|         | Electrical connections                                                     | ····· /<br>7     |
|         | Connection diagrams                                                        | /                |
|         | <ul> <li>Connection diagrams</li></ul>                                     | <i>،</i>         |
|         | Verification of the toroidal transformer with respect to the mains voltage | 0<br>0           |
|         | Starting up                                                                | 0<br>0           |
|         | Finning the bollers                                                        | <b>ہ</b> و       |
|         | ♦ Unit hollors                                                             | 0                |
|         | ♦ Heating                                                                  | 9<br>0           |
|         | <ul> <li>Checks &amp; adjustments</li> </ul>                               | 9<br>Q           |
|         | Checks & aujustments                                                       | 9<br>0           |
|         | ◆ Adjusting the expansion valve                                            | 9<br>0           |
|         | Adjusting the nump pressure                                                | 10               |
|         | Adjusting the water inlet solenoid valve                                   | 10               |
|         | Adjusting the coffee arinding                                              | 10               |
|         | <ul> <li>Adjusting the mixer tap for hot water</li></ul>                   | 10               |
|         | ♦ Adjusting the basin                                                      | 10               |
| $\land$ | USE & PROGRAMMING                                                          | 11               |
| _       | ► Interface                                                                | 11               |
|         | Description of the 4 dose BGX menu                                         | 11               |
|         | Description of the Dosamat BGX menu                                        | 11               |
|         | Description of the BTA menu                                                | 12               |
|         | <ul> <li>Various icons</li> </ul>                                          | 13               |
|         | ► Main menu                                                                | 14               |
|         | Dav/night programming                                                      | 15               |
|         | Counters                                                                   | 15               |
|         | Settings                                                                   | 16               |
|         | <ul> <li>Other settings</li> </ul>                                         | 17               |
|         |                                                                            | 17<br>18         |
|         |                                                                            | 10               |
|         |                                                                            | 19<br>00         |
|         | Maintenance     Maintenance                                                | 20               |
|         | Details of settings menu                                                   | 21               |
|         | Choice of longuage                                                         | Z1               |
|         |                                                                            | 21<br>24         |
|         | <ul> <li>✓ Choice of type of keyboard</li> </ul>                           | ∠I<br>⊃1         |
|         |                                                                            | 21               |
|         |                                                                            | 2 I<br><b>21</b> |
|         | <ul> <li>◆ Saving</li> </ul>                                               | 21               |
|         | ♦ Levels of access                                                         |                  |
|         | ctnll 7                                                                    | 22               |

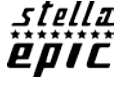

| Details of Other settings menu                                       |    |
|----------------------------------------------------------------------|----|
| Probe calibration                                                    |    |
| ♦ IT connection                                                      |    |
| Connectivity                                                         |    |
| Details of Use menu                                                  |    |
| ♦ Hot water & steam                                                  |    |
| ♦ Dosamat                                                            | 24 |
| ♦ Infusion profiles                                                  |    |
| ♦ Standard mode                                                      |    |
| ♦ Expert mode                                                        |    |
| MAINTENANCE & REPAIRS                                                | 27 |
| Cleaning                                                             |    |
| ♦ After each use                                                     |    |
| ♦ Steam outlet tube                                                  |    |
| ♦ Daily                                                              |    |
| <ul> <li>Before use or after several hours of inactivity:</li> </ul> |    |
| ♦ After the service                                                  |    |
| ♦ Weekly                                                             |    |
| ♦ Filter holder cup                                                  |    |
| ◆ Basin                                                              |    |
| ♦ Bodywork                                                           |    |
| ► Details of the coffee cleaning Procedure menu                      |    |
| ◆ Coffee rinsing                                                     |    |
| ♦ Coffee cleaning                                                    |    |
| Reference of cleaning products                                       |    |
| + option SteamAir                                                    |    |
| Components                                                           |    |
| ♦ key SteamAir                                                       | 29 |
| Programming                                                          |    |
| Details of the Maintenance menu                                      |    |
| Components test                                                      |    |
| Softener                                                             |    |
| ♦ Descaling                                                          |    |
| ♦ Machine cooling                                                    |    |
| • Error log                                                          |    |
| ► Repairs                                                            |    |
| Troubleshooting                                                      |    |
| Technical features                                                   |    |
| CPU connectors & fuses                                               |    |
| Cable lists                                                          |    |
| ♦ Plate assembly                                                     |    |
| ♦ Wiring diagrams                                                    |    |
| <ul> <li>Procedure for updating the machine</li> </ul>               |    |
| <ul> <li>Assembly/replacement procedures</li> </ul>                  |    |
| ♦ Mother board replacement (CPU)                                     |    |
| ♦ BTA/BGX/BST box replacement                                        |    |
| ♦ Cup seal                                                           |    |

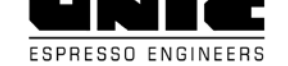

## Safety instructions

This appliance is intended to be used only for its specific use. The manufacturer disclaims any liability for damage caused by abnormal use or abuse.

Children 8 years of age or older and persons with reduced physical, mental or sensory abilities, or lack of experience and skill may use this appliance, if supervised by a qualified person, or they have received the instructions for use and safety necessary to understand the risks involved.

Supervise children to make sure they do not play with the appliance; they must not be allowed to clean or maintain it.

Do not leave packaging elements within reach of children. These elements are potentially a source of danger.

The installation must be done by a qualified technician and following local and national regulations. They are the only people authorised to access the internal parts of the appliance for maintenance and repair. Only use the technical and spare parts manuals to ensure correct operation of the machine, and do not

compromise safety.

Access to the service area is restricted to persons with the necessary knowledge of safety and hygiene as well as practical experience of the appliance.

Leave enough space around the machine for easy use and access if any repair intervention is required.

The appliance **must not** be:

- exposed to elements of the external environment or placed in damp places,

- exposed to a water jet or splashing.

- installed in areas where jets or high pressure cleaners are used.

The appliance **must** be:

- placed on a stable, level and horizontal surface

- used at ambient temperature of 5°C to 35°C (41°F - 95°F), (if it is stored at an ambient temperature below 5°C (41°F), the water circuit (boiler-piping) must be drained).

- if the appliance freezes, wait 24 hours at a minimum temperature of 10°C (50°F) before restarting it.

Before connecting the power and water supplies, check that the electrical and water mains comply with the technical information plate of the appliance.

The power supply must be provided with the following safety features: power switch which completely isolates the machine from the mains (gap between contacts of at least 3 mm), efficient earthing and an effective circuit breaker for protection against earthing leaks; section of the conductors appropriate for a power capacity.

Before connecting or disconnecting the power cable, switch the main switch to position 0.

If the power supply cable is damaged, it must be replaced by the manufacturer, by its after-sales service technician or similarly qualified persons, to avoid any danger.

For electrical safety, make sure that the appliance is properly earthed.

The manufacturer disclaims any liability for damage caused by improper earthing.

The appliance must be connected to the water mains with a pressure of 1 to 8 bar (0.1 to 0.8 MPa) and a tap readily accessible must be fitted in front of the water supply tube.

The appliance is to be installed with adequate backflow protection to comply with applicable federal state and local codes.

In case of an emergency (fire, surge, abnormal noise, etc.), the first thing to do is to cut off the power supply and close the water tap.

Be careful not to obstruct the air inlets of the machine with cloths or other objects.

Beware of hot surfaces such as cup warmers, the unit heads and the hot water and steam outlets.

Never place containers filled with liquids on top of the machine

Never expose it to hot water or steam jets.

The machine should be descaled only by a qualified technician.

# △ INSTALLATION

## ► Preparing the machine

The machine is delivered in a cardboard box and is screwed onto a wooden pallet.

## Unpacking the machine

- Cut the strapping.
- Open the crate and take out the box containing the accessories.
- Unscrew the nuts securing the machine to the pallet.
- Separate the cardboard box from the pallet.
- Remove the machine from the pallet and place it on wooden blocks.
- Remove the transport screws and washers.

#### Preparing the site and installing the machine

- Position the machine in its definitive location.

- The machine must be installed on a flat surface.

- It is necessary to leave a space of 5 cm at the back. Do not obstruct the air intakes provided on the top of the machine.

- An earthed electrical socket corresponding to the characteristics of the machine and a water supply are sufficient.

(The machine must not operate without its feet)

## ► Water connection

A water softener is essential above 5° KH

Water inlet:

- Pressure: 1 8 bar (0.1 MPa 0.8 MPa).
- Fitting: 3/8 female gas (male fitting on the machine).
- Tube: internal diameter 8 mm minimum.
- Provide a shut-off tap.

Intervention underneath the machine at the centre: Screw the water inlet tube onto the fitting in the machine (photo opposite).

#### Draining:

- Fitting: Ø18 mm female (at the back of the basin)
- Tube: internal diameter 12 mm minimum.
- Fitting: Ø12 mm female (on the bottom of the machine in the centre)
- Tube: internal diameter 10 mm minimum.

The drain tube is supplied fitted on the machine.

Then connect the other end of the drain tube to a waste water drain by ensuring that no adverse slope interferes with good outflow.

NOTE: The tube with the smallest diameter must not include a goose neck.

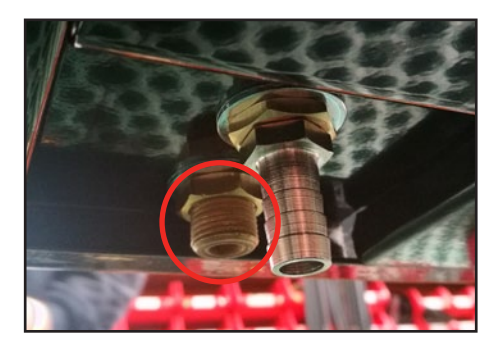

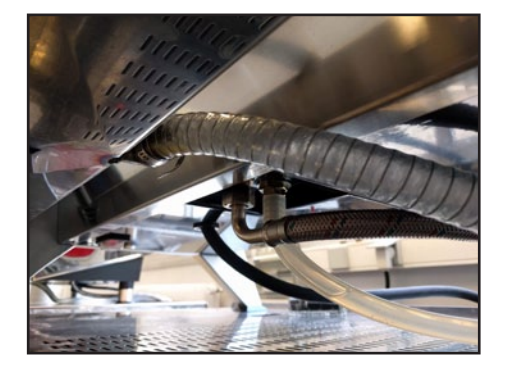

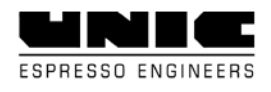

# Electrical connection

- None of the switches on the machine must be left on.

- Check that the values of the voltage, frequency and power shown on the technical information plate of the appliance match those of the mains.

## ◆ Electrical connections

IMPORTANT: The machine must be connected to a line fitted with a general cut-off. The machine is delivered with a cable of 5 numbered wires.

Set the general cut-off to 0 before the intervention.

Check that the wiring of the machine matches the available mains voltage, in accordance with the connection diagrams below. If necessary, modify by working on the jumpers on the terminal block located on the left-hand side of the machine.

**IMPORTANT:** 

Connection to 230 V with 5-strand cable, it is necessary to couple the wires at the end of the cable correctly. Single-phase 230V connection: blue and black wires together, brown and grey wires together. Watch the amperage (32 A)

Connection in 230V 3-phase: brown and grey wires together. Important: there is no neutral so the blue wire must be connected to a phase

## ◆ <u>Connection diagrams</u>

1 = GREY PHASE 2 = BROWN PHASE 3 = BLACK PHASE

IN ALL CASES THE GREEN/YELLOW WIRE MUST BE CONNECTED TO THE EARTH OF THE INSTALLATION

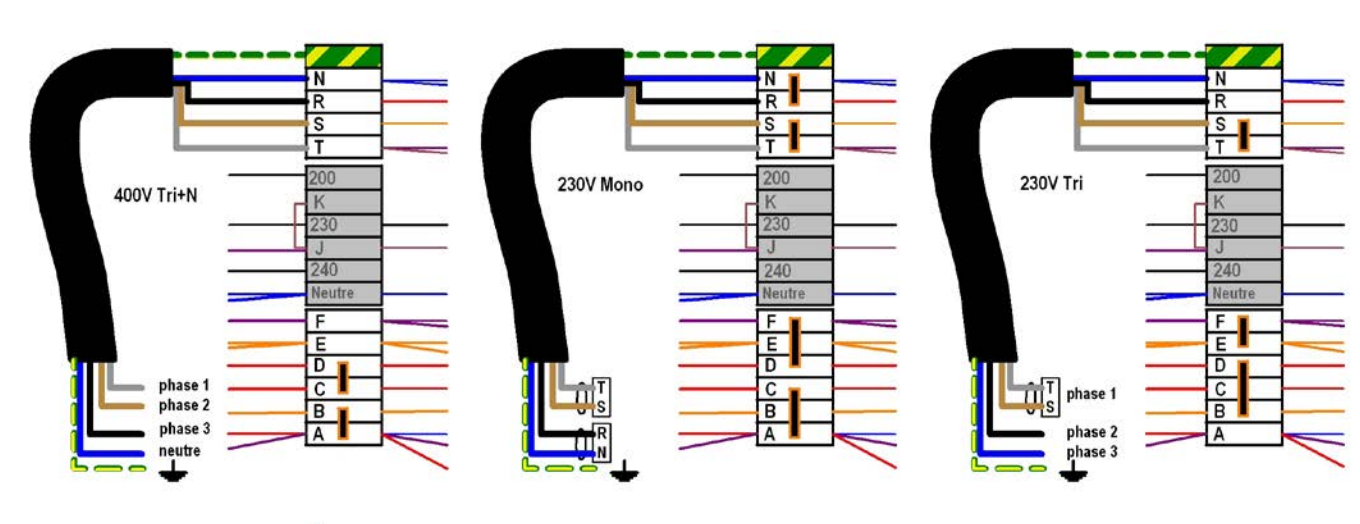

= ponts a mettre en place en fonction de la tension du réseau

200V / 230V / 240V TRI + 📥

200V / 230V / 240V MONO +

*201C* 

380V / 400V / 415V TRI + N + 📥

The machine has a multi-voltage transformer to guarantee the right mains voltage for the electronics. The machine is factory-fitted according to the destination country. E.g.:

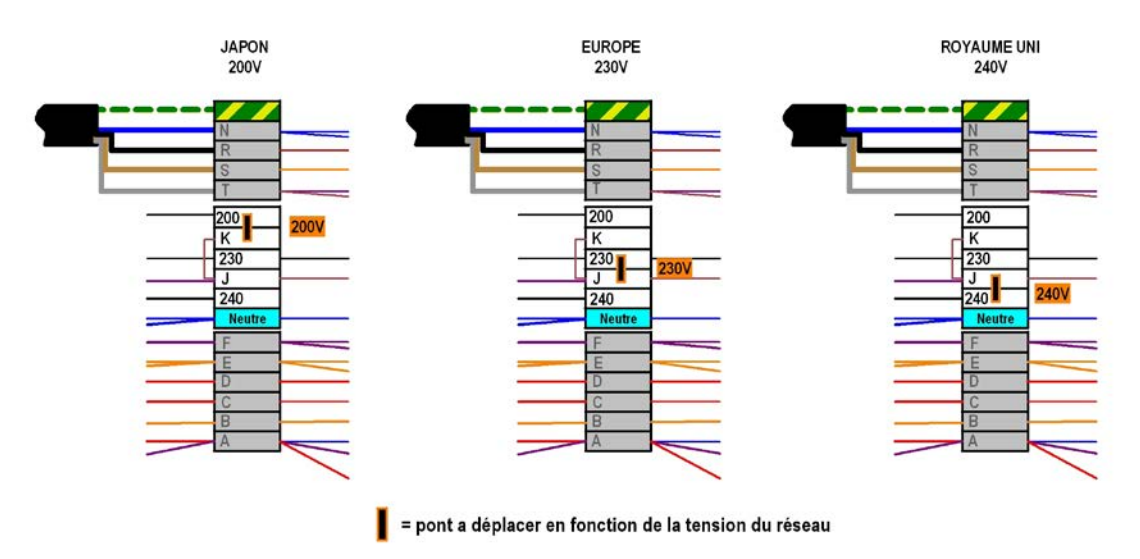

Should it be necessary to modify the factory assembly, it is only necessary to intervene on the jumpers: no cables need to be displaced.

# Starting up

When the machine is switched on, it runs an initialisation that checks all components. The start-up time lasts about **45 seconds**.

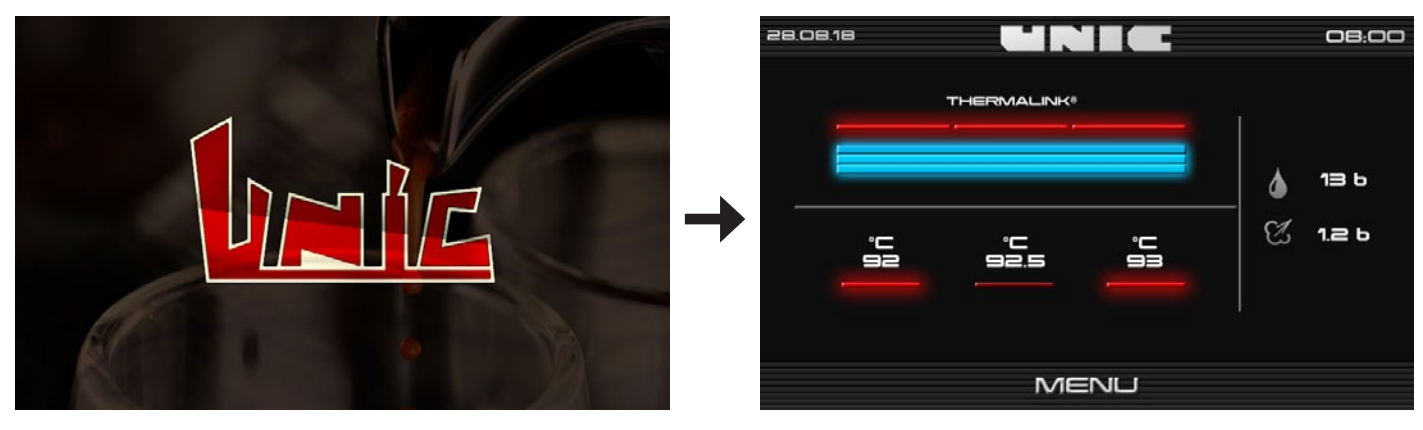

Start-up screen

Control screen

## ♦ Filling the boilers

- Open the water shut-off tap
- Connect the mains electric plug.
- Turn the switch to the ON position.

## • <u>Steam boiler</u>

When the switched on, the filling is done automatically.

A safety mechanism is provided if the filling is not done within 3 minutes. In this specific case, the solenoid valve for filling and the pump cut off.

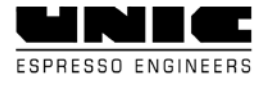

- Check the machine's water supply.
- Shut down and restart the machine by turning the switch to OFF then ON.
- The filling starts again for 3 minutes.

#### <u>Unit boilers</u>

A small quantity of water needs to flow from each unit. If not, the upper keys of the default unit flash: Check the machine's water supply. - Shut down and restart the machine: turn the switch to OFF then ON. Refilling starts again.

## ♦ <u>Heating</u>

Heating of all elements starts automatically if correctly filled. When the operating temperature of the machine is reached, the machine is operational.

The steam pressure and temperature of the units are visible on the screen.

# It is advisable to leave the machine heating permanently on and leave the filter holders engaged onto the machine when not infusing.

The menu is not accessible as long as the machine is not hot. Once the machine is hot, just press the screen to access the menu.

## Checks & adjustments

Usually, the adjustments are made before leaving the factory. Check that these adjustments are correct and, if necessary, change them, proceed as follows for access: It is necessary to remove the right side of the machine: Loosen the 3 mm BTR screws a few rotations at the bottom of the machine (1) between the two straight fact.

of the machine (1), between the two straight feet. Use the suction pad (2) to remove the side by tipping it (3) upwards.

#### (Be careful to support the element which is heavy!)

#### <u>Temperature setting</u>

The temperature of each unit and the steam boiler are adjusted independently from the control screen in the "Use" menu. (See p:24)

#### ◆ Adjusting the expansion valve

The valve is on the front right-hand side of the machine It can be adjusted the control screen The valve must open at about 13 bar during heating

Use a lug wrench (ref.: OU003).

- If it opens ABOVE 13 bar: UNSCREW

- If it opens BELOW 13 bar: SCREW IN

After this adjustment, do not forget to block the lock-nut.

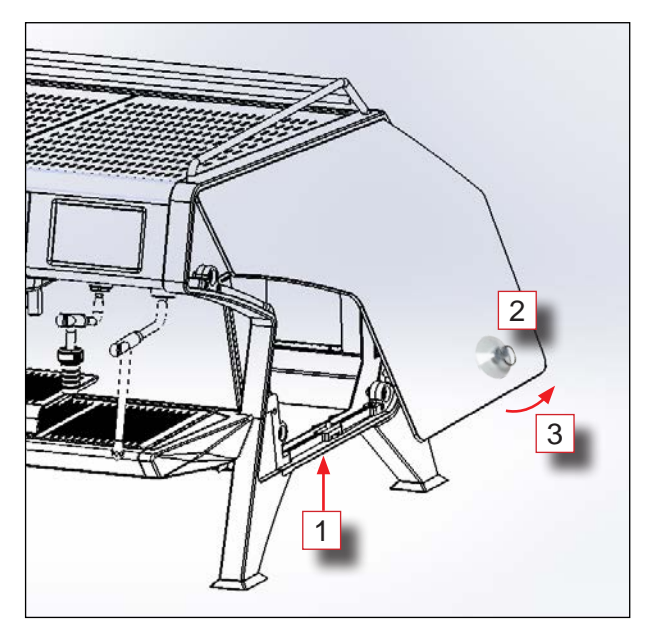

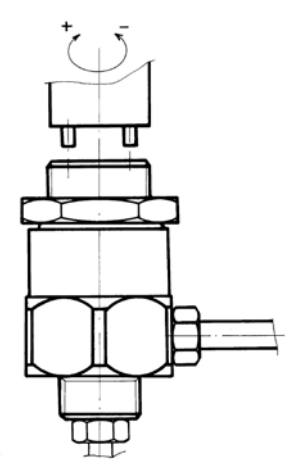

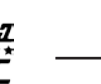

When infusing, the pressure must be 9 to 10 bar (0.9 MPa et 1 MPa), display on the control/settings screen. The pump is located on the right-hand side of the machine and is adjusted on this same side.

**SCREW** to INCREASE pressure, **UNSCREW** to REDUCE pressure,

## Adjusting the water inlet solenoid valve

The water inlet solenoid valve is on the right-hand front of the machine. It is accessed from the front of the machine.

When the machine has reached its operating temperature, start a cycle (with coffee) continuously on each unit simultaneously. Induce the boiler to fill up (by drawing hot water).

Adjust the maximum flow rate of the solenoid valve so as not to fall below 7 bar (0.7 MPa).

Then check that the filling time of the boiler is not excessive.

## ◆ Adjusting the coffee grinding

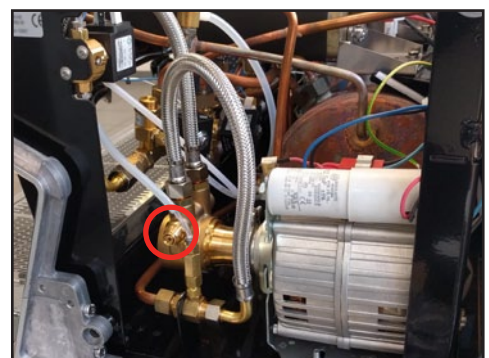

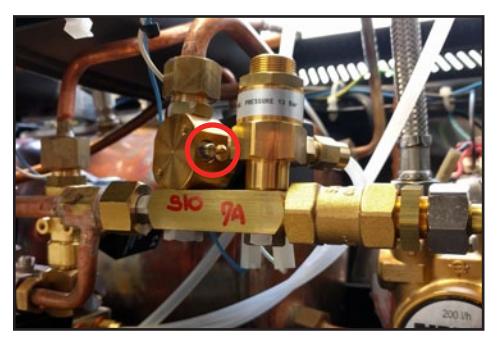

Wait until the machine has reached the set temperature 0.9 to 1 bar (0.09 MPa to 0.1 MPa). The coarseness of the grinding determines the time needed for hot water to pass through the dose. This time is usually controlled by using the two-cup filter with two doses of coffee. Average time to make 2 cups (6 to 7 cl. per cup): 30 to 35 seconds.

- If this time is shorter, reduce the grinding coarseness.

- If this time is too long, increase the grinding coarseness.

To obtain a good result, use at least 6 g of (good) ground coffee per cup.

## Adjusting the mixer tap for hot water

The mixer tap is located on the top, on the right-hand front of the machine. To adjust it, it is necessary to remove the right side.

The temperature range is approximately 55°C to 95°C (131°F à 203°F), to adjust the required temperature, use a flat screwdriver. The adjustment is done on the cold water solenoid valve (if it is not already open, open the hot water solenoid valve to its maximum).

#### Always make adjustments during the hot water cycle.

If you make adjustments without drawing any hot water, as the water is incompressible, you could damage the elements of the water circuit.

**SCREW** to INCREASE the temperature **UNSCREW** to REDUCE the temperature

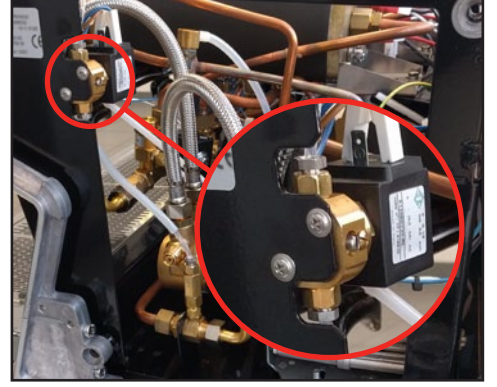

## Adjusting the basin

On the **Stella EPIC** range, the basin can be adapted to the products required by the user. 5 positions possible, clearance of 115 mm maximum.

The adjustment is done manually by two triggers located below on the sides of the basin.

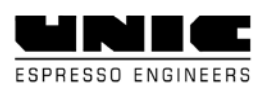

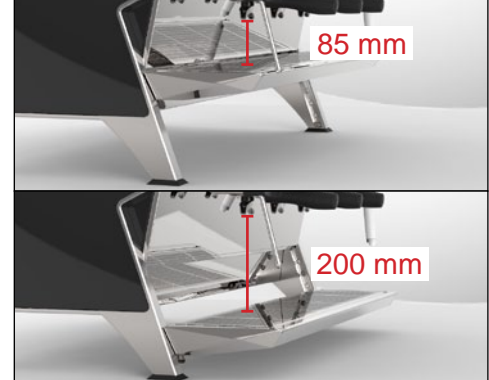

# △ USE & PROGRAMMING

# ► Interface

## ♦ <u>Description of the 4 dose BGX menu</u>

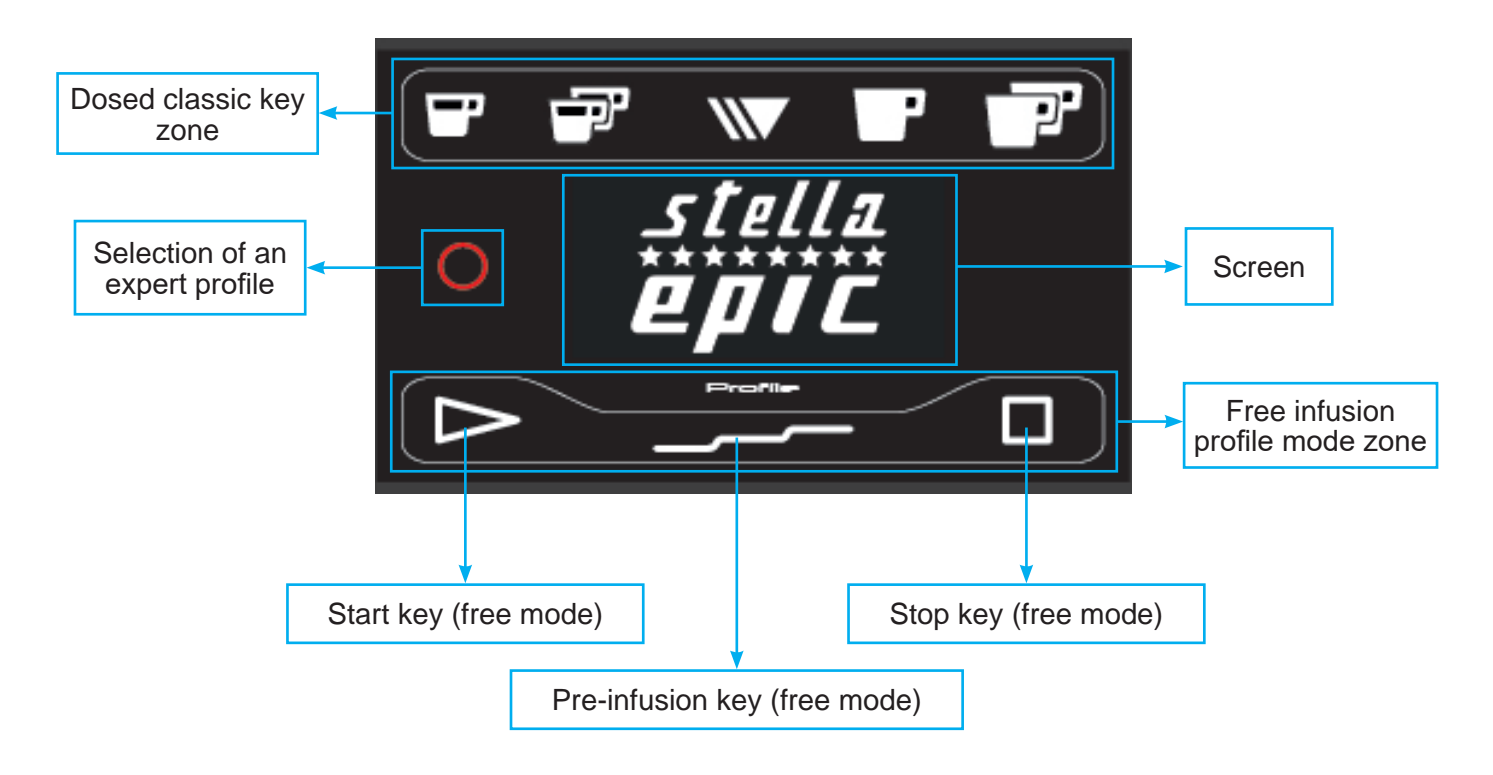

# ◆ Description of the Dosamat BGX menu

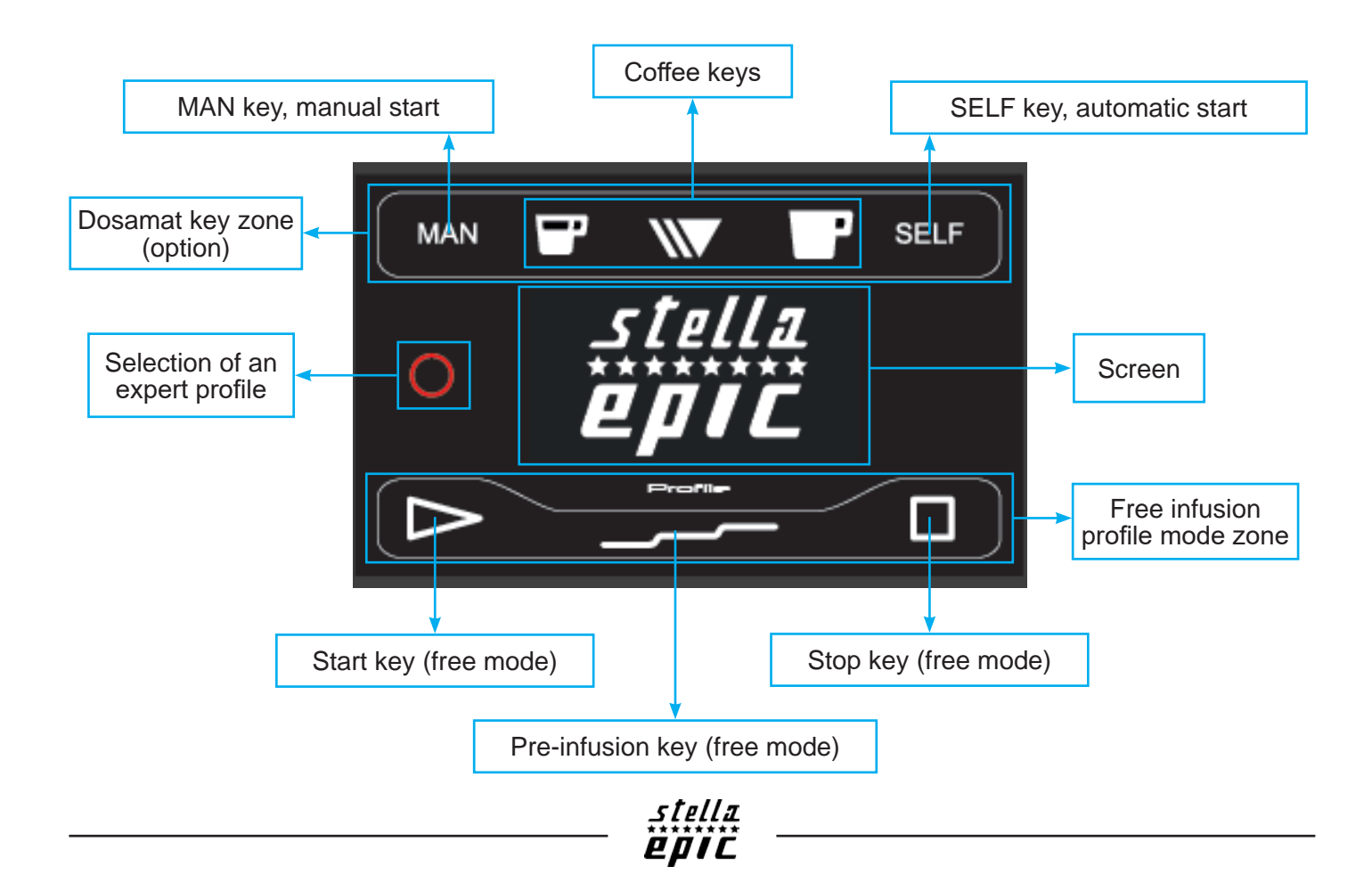

#### ◆ Description of the BTA menu

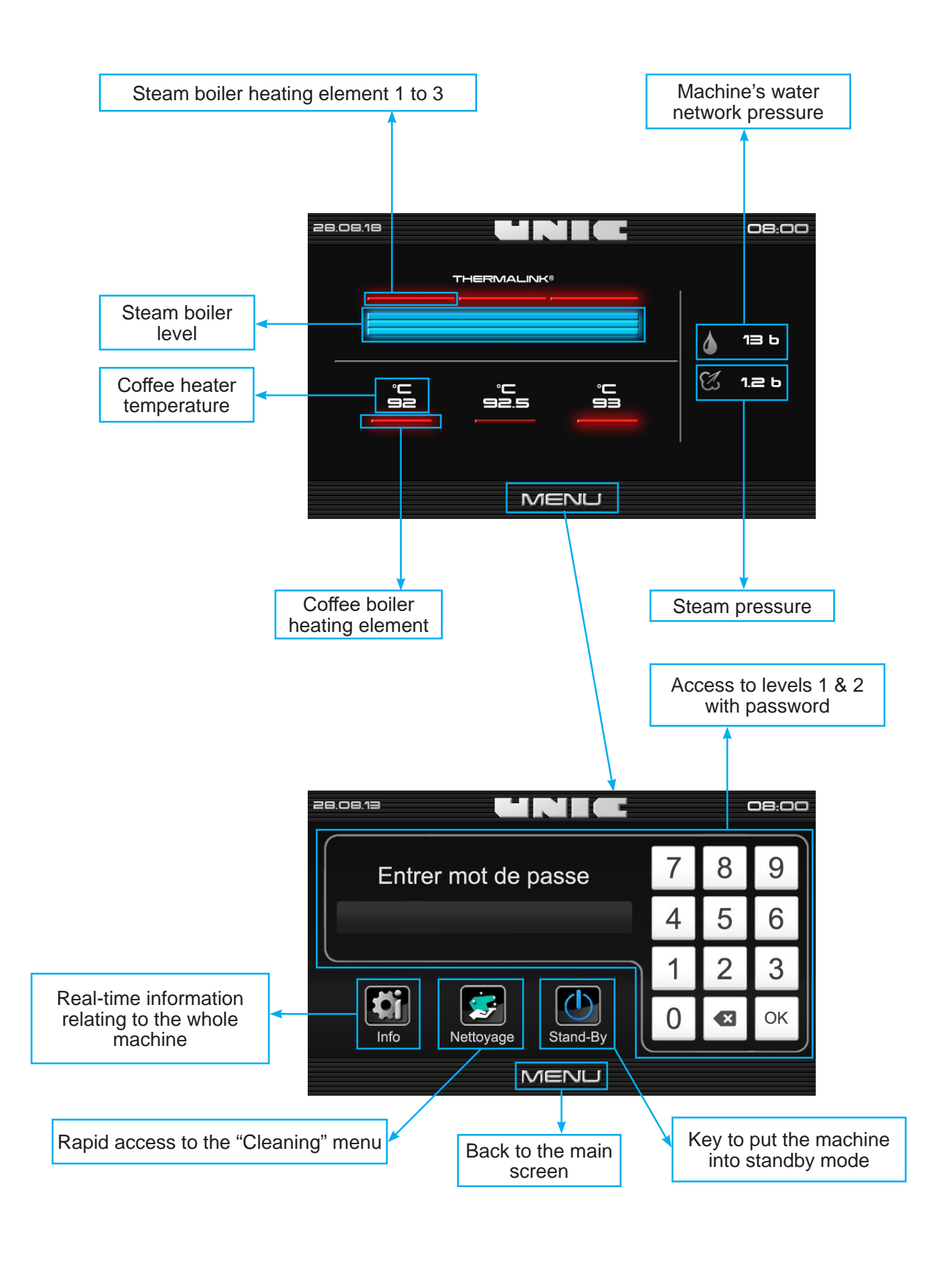

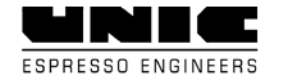

# ♦ <u>Various icons</u>

| MENU     | Icon to access the "rapid access/code" screen      |
|----------|----------------------------------------------------|
| 11       | Back to the main screen                            |
|          | Back to the previous page                          |
|          | Icon to copy a file and/or data                    |
| 3        | Icon to indicate parameters (e.g.: steam settings) |
|          | Icon to save data and/or settings                  |
| <b>~</b> | Icon to confirm data and/or settings               |
| 8        | Icon to cancel data and/or settings                |
| Info     | Icon to access enabled error codes / alarms.       |

## Main menu

Once the security code has been confirmed, levels 1 (Use) or 2 (Technician) are accessible.

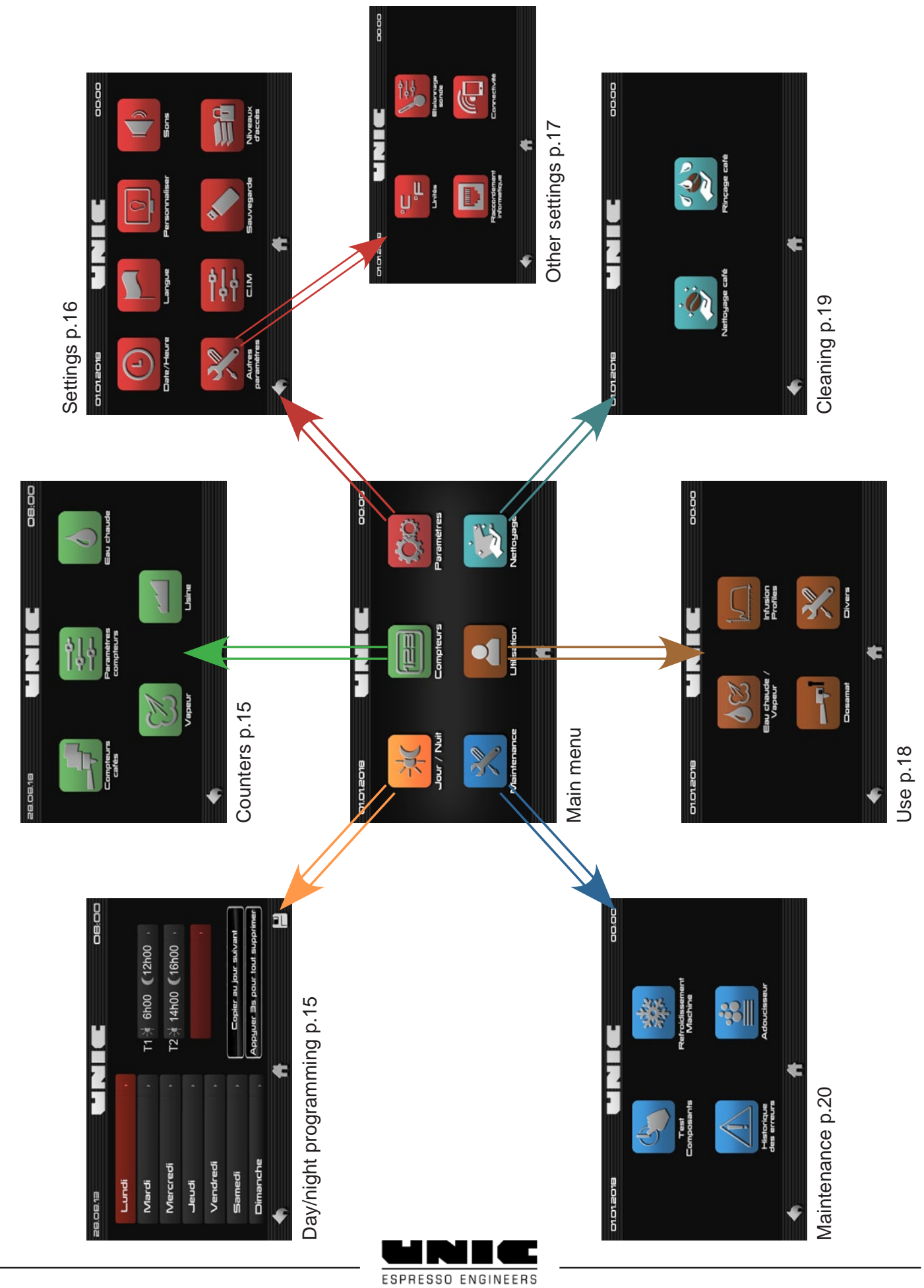

# ► Day/night programming

Used to programme days and hours of automatic passage in Night mode (Machine on standby, reduced heating temperatures) and Day mode, followed or not by an automatic cleaning cycle.

To add a time range:

- Press "add a time range":
- Schedule the required times
- Do not forget to validate

- Then you can either copy this time range the next day or add a new time range.

If you want to re-schedule your time ranges, press 3 seconds on the button on the bottom right of the screen.

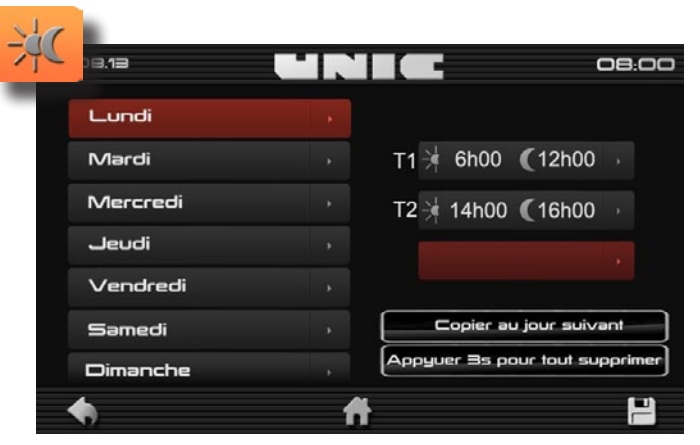

#### Do not forget to save your settings.

Note: When monitoring is enabled to regulate the coffee boilers to 70°C and 0.1 bar for the steam boiler. All the screens are off, all safety mechanisms remain enabled. Leaving standby mode: Resumption of normal settings is done 10 minutes before leaving standby mode.

## Counters

This machine is used to display statistics of all products delivered on the machine. *Note: On the USB, it is possible to do a general reset of all counters.* 

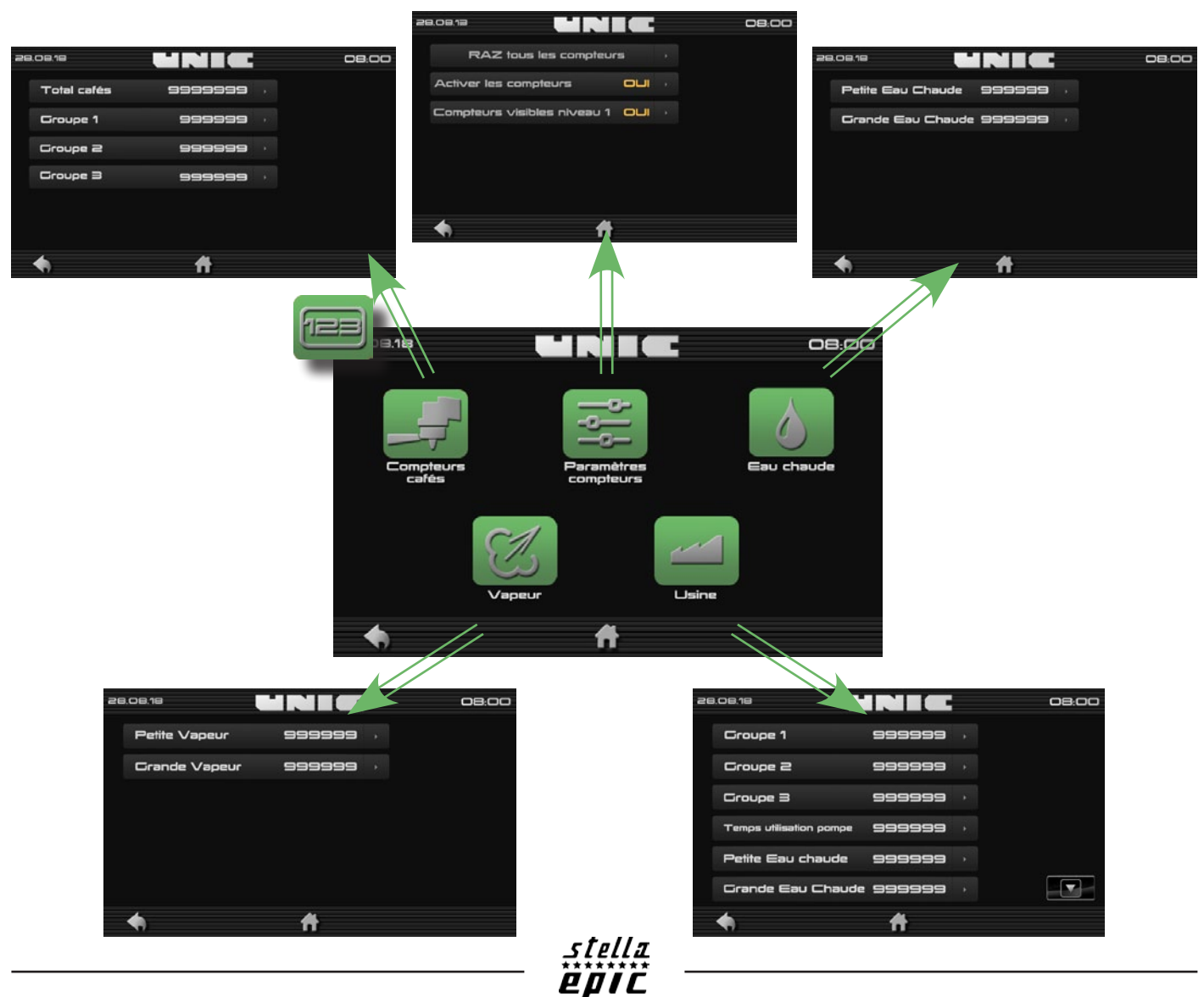

# Settings

This menu is used to define settings of the machine such as the date and time using the required language, the Machine Identity Card (CIM), the screensaver or temperature units. *Note: Some parameters are only accessible or modifiable on the USB.* 

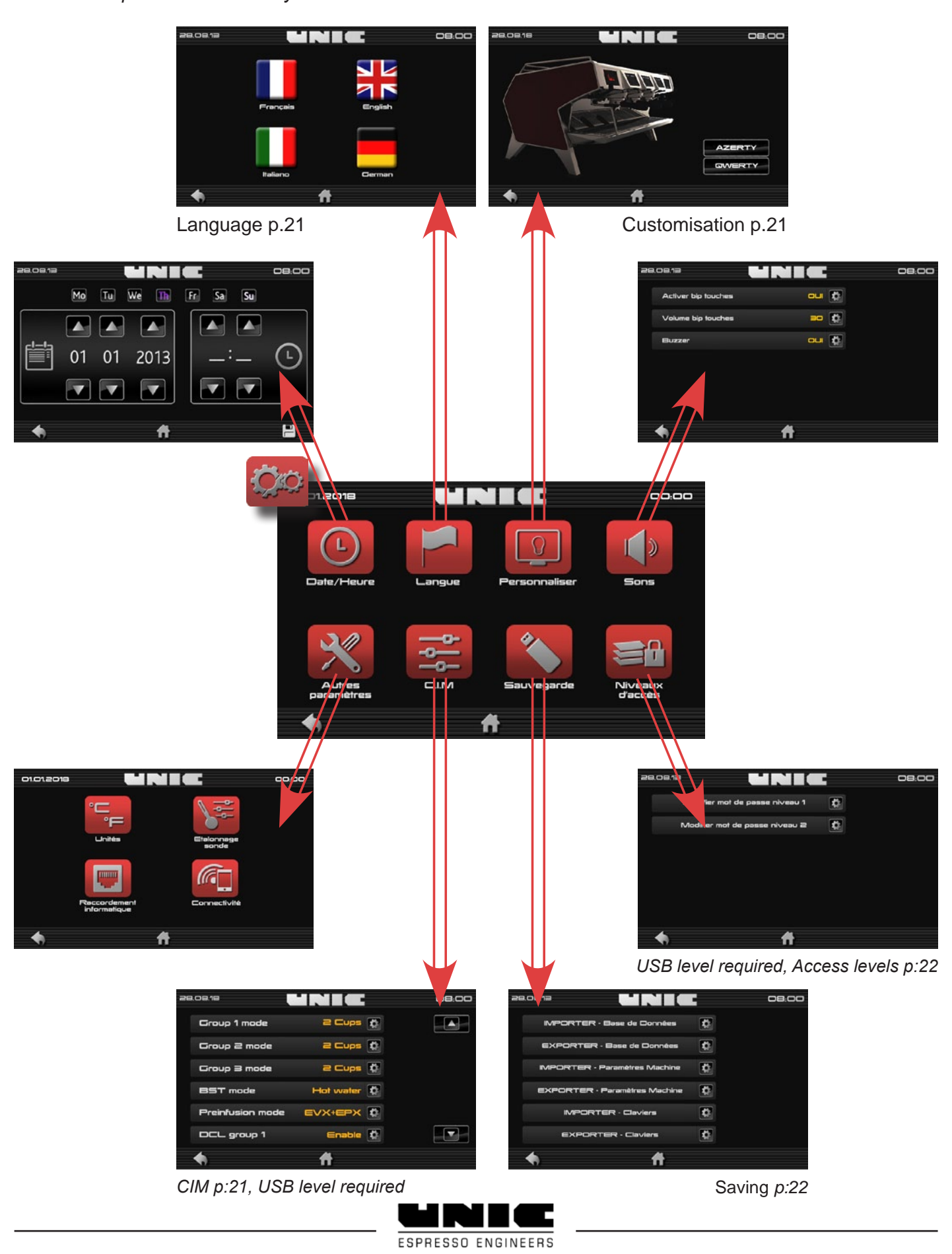

# Probe calibration p.23

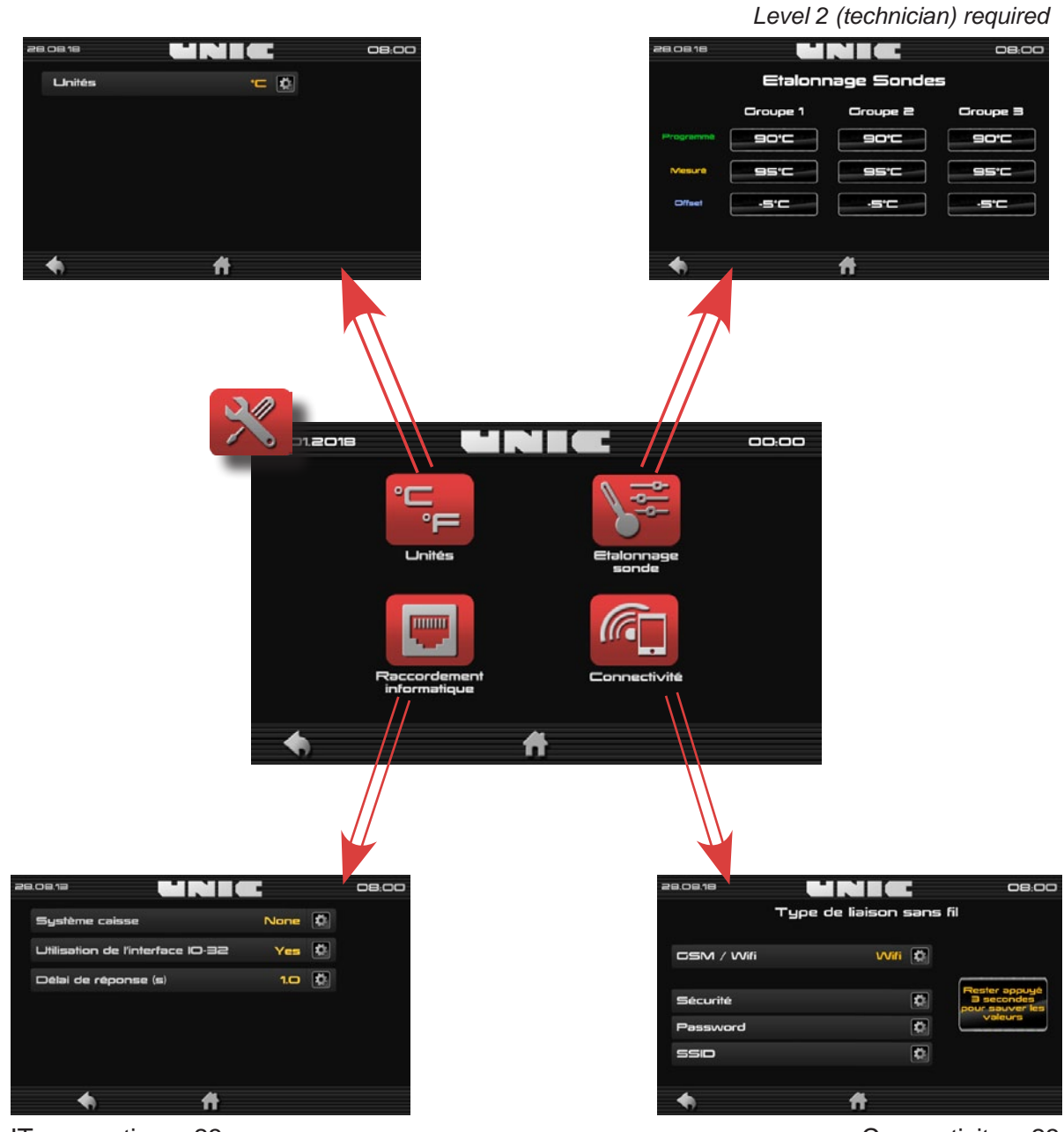

stella **EPIC** 

# IT connection p.23 Level 2 (technician) required

Connectivity p.23 Level 2 (technician) required

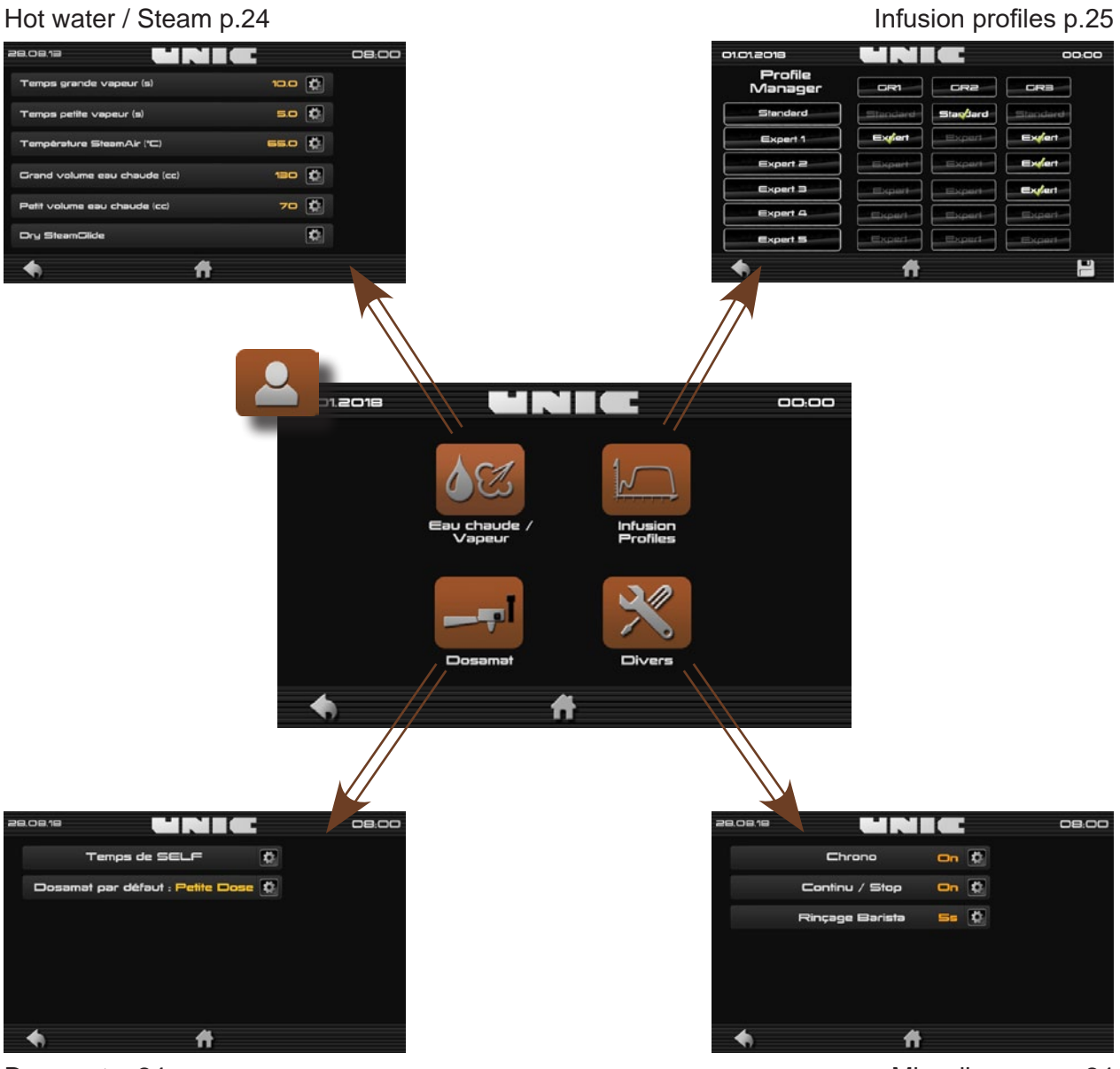

Dosamat p.24

Miscellaneous p.24

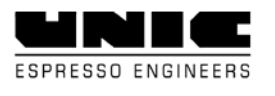

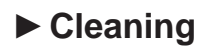

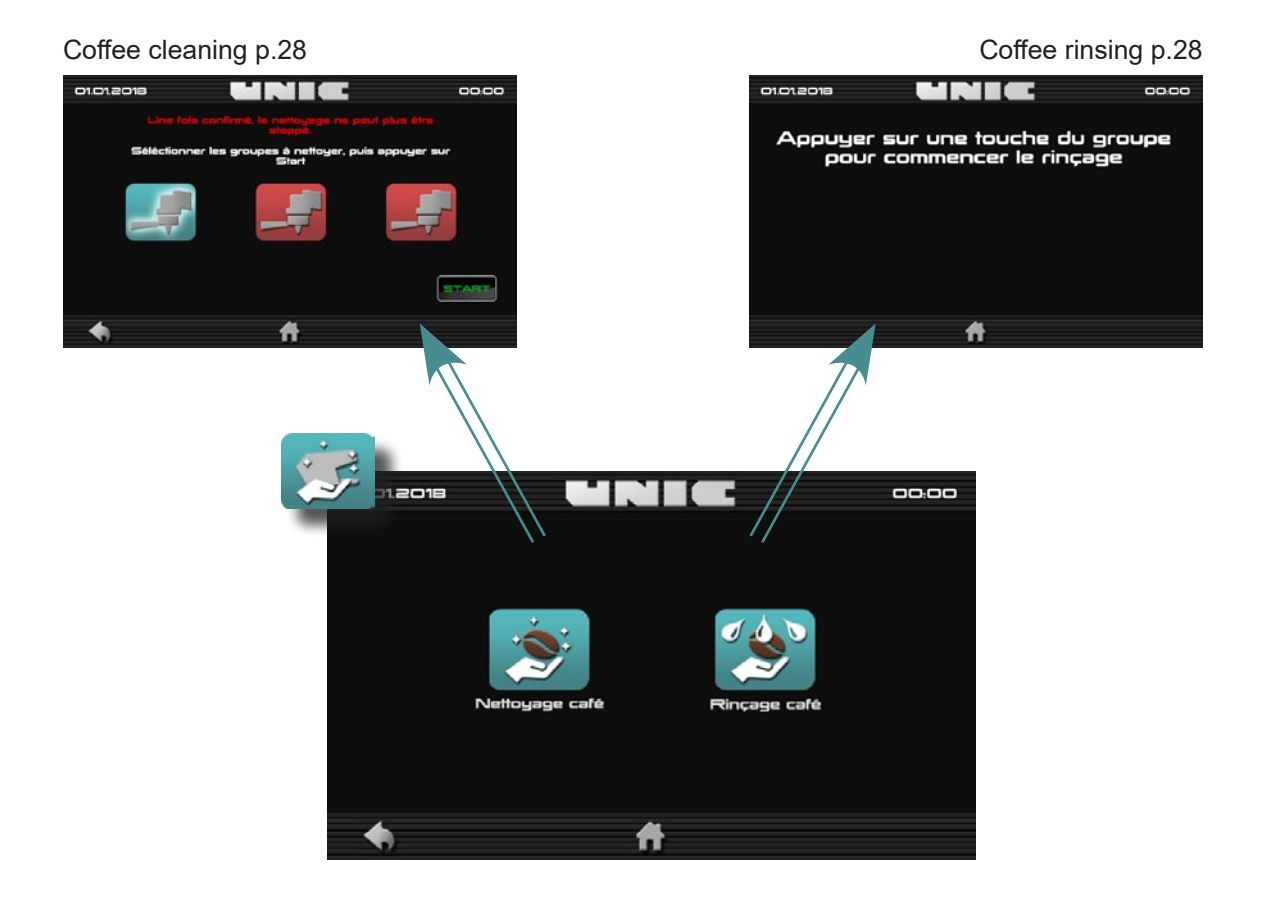

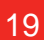

## ► Maintenance

Note: accessible or modifiable at the USB level.

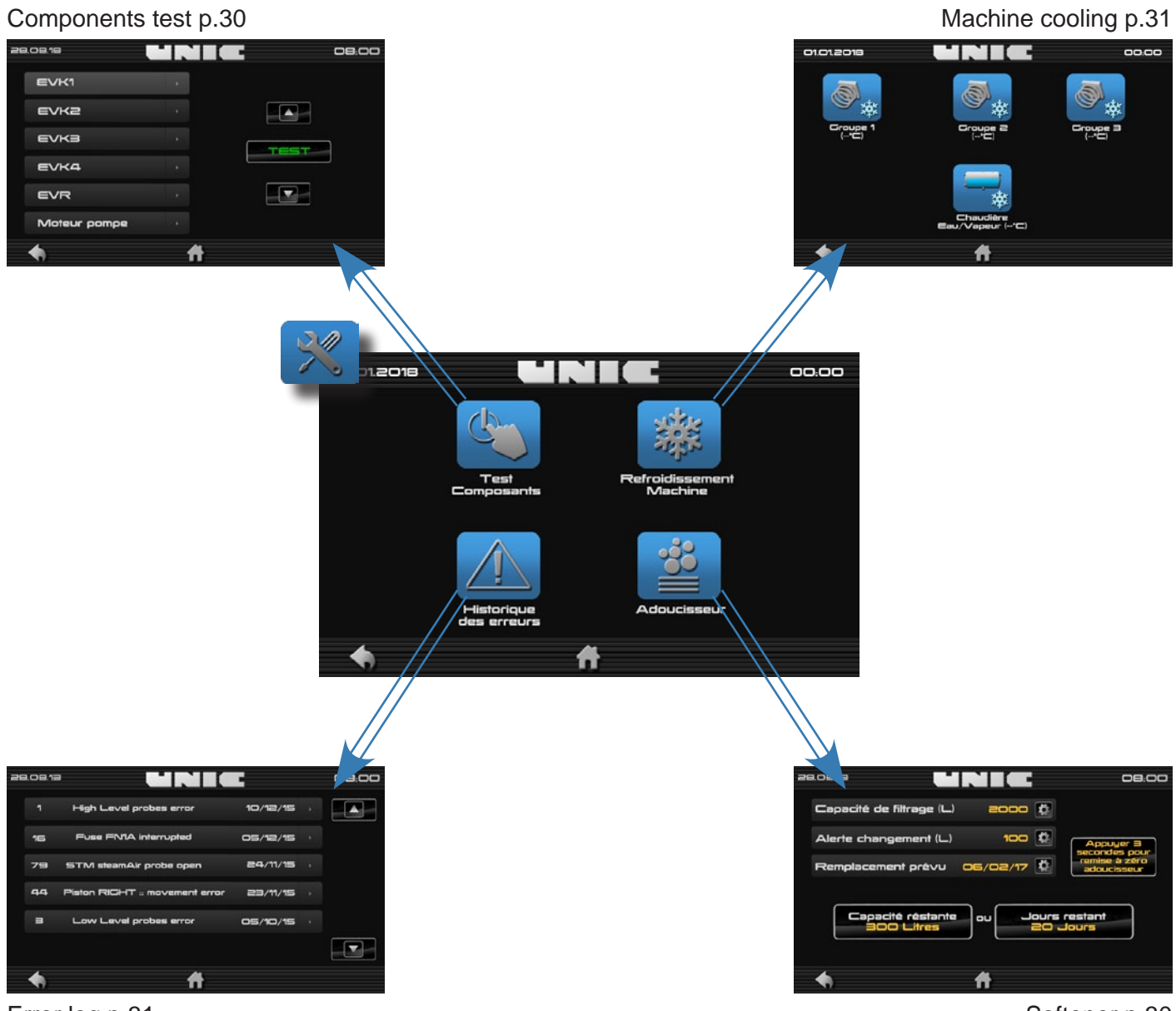

Error log p.31

Softener p.30

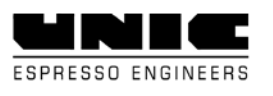

# ► Details of settings menu

### Language

#### <u>Choice of language</u>

To change the language of the machine, just press the required language icon, no need to confirm, it is instantly changed (automatically returns to the home menu).

#### Customisation

It is possible to change the screensaver and the type of virtual keyboard.

#### <u>Choice of type of keyboard</u>

In this sub-menu, it is possible to change the type of virtual keyboard. There are two modes: AZERTY or QWERTY (no need to confirm, the change is done once the type is selected).

#### <u>Screensaver</u>

Once "machine image" is pressed, you have a choice between several standard screensavers. Just press the required image (the images scroll through), the cursor is used to adjust the standby time of the screensaver (cursor to the left = disabled standby).

You can import personal screensavers:

To do this, insert the USB flash drive containing the images, press the "import..." tab, select the image(s) then validate.

Procedure (add images to the USB flash drive from a computer): Open the USB flash drive > open the "UNIC" file > open the "F\_ECRAN" folder > copy the image in this folder > follow the instructions in the "screensaver" menu

If, on the USB flash drive, there is no "F\_ECRAN" folder, create a new folder directly in the "UNIC" directory, while precisely following the syntax.

If the syntax is not precise, or if the "F\_ECRAN" is a sub-folder of a folder other than "UNIC", the machine will be incapable of finding your logo.

Note: Accepted formats .png .jpg, resolution 800x480. The name of the file must not have any accents or spaces.

## ◆ <u>CIM</u>

Note: Technician level required for modifications.

Used to access and/or change the machine's features, such as unit settings (dosamat or 2 cups), pre-infusion or offset, temperature, etc.

*EPIC* 

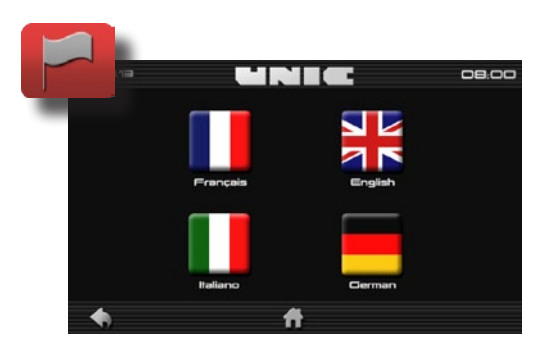

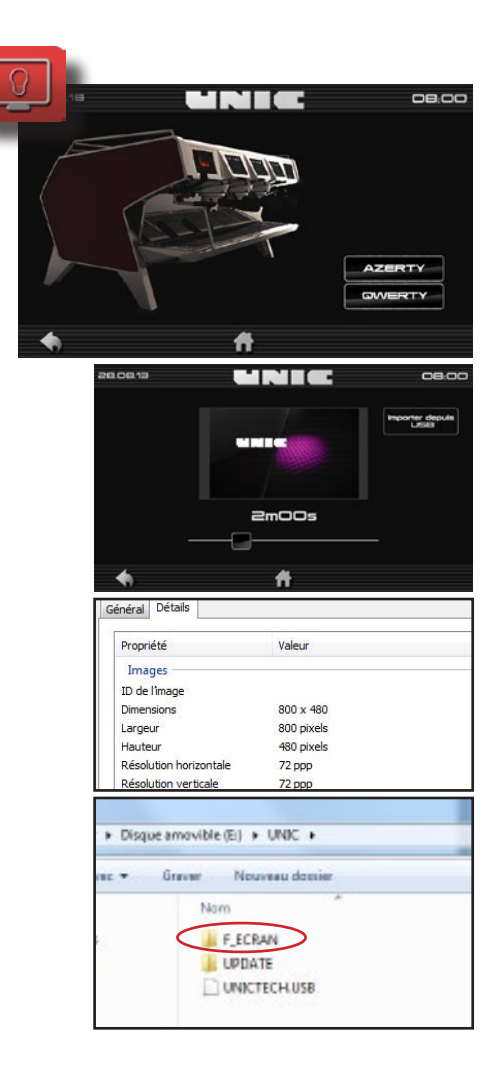

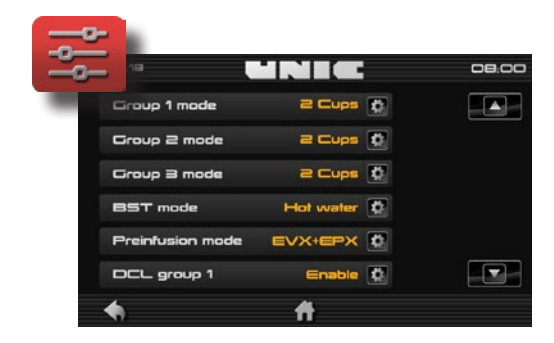

This sub-menu is used to import (and/or export) for example keyboards of products already created on a similar machine. Ditto for settings or databases.

#### Levels of access

Access to the main menu is authorised after entry of a code. This locking is prioritised into levels. Access to the "Levels of access" menu and the modification of codes is only possible when the USB flash drive is inserted.

The "user" (barista) level has access to practically all machine settings allowing the user to work comfortably. It will however be restricted for certain settings linked to maintenance (requiring intervention by a technician) and counters, monetary link settings, IoT (linked to management of the establishment).

To change a password: Click on the access level to be modified. Enter the password, validate. Confirm the password, validate.

|             |                                   | User | Technician | USB |
|-------------|-----------------------------------|------|------------|-----|
|             | START AND FINISH OF STANDBY       | YES  | YES        | YES |
|             | DAY/NIGHT                         | YES  | YES        | YES |
| , p         | COUNTERS (READING)                | YES  | YES        | YES |
| mer         | COUNTERS (SETTINGS AND RESETTING) | NO   | NO         | YES |
| ain         | SETTINGS                          | YES  | YES        | YES |
| Ĕ           | MAINTENANCE                       | NO   | YES        | YES |
|             | USE                               | YES  | YES        | YES |
|             | CLEANING                          | YES  | YES        | YES |
|             | CIM                               | NO   | YES        | YES |
| ns in<br>Js | LEVELS OF ACCESS                  | NO   | NO         | YES |
| ptior       | IT CONNECTION                     | NO   | YES        | YES |
| Exce<br>S(  | IOT CONNECTIVITY                  | NO   | YES        | YES |
|             | PROBE CALIBRATION                 | NO   | YES        | YES |
| CODES       | BY DEFAULT                        | 1234 | 6789       |     |

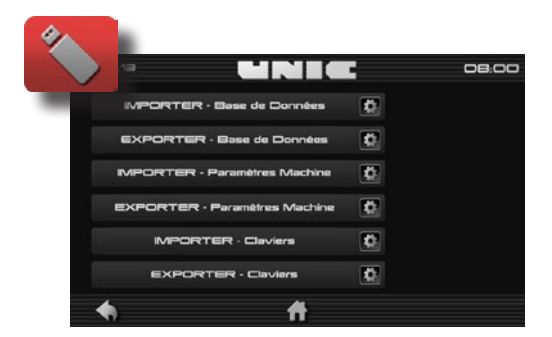

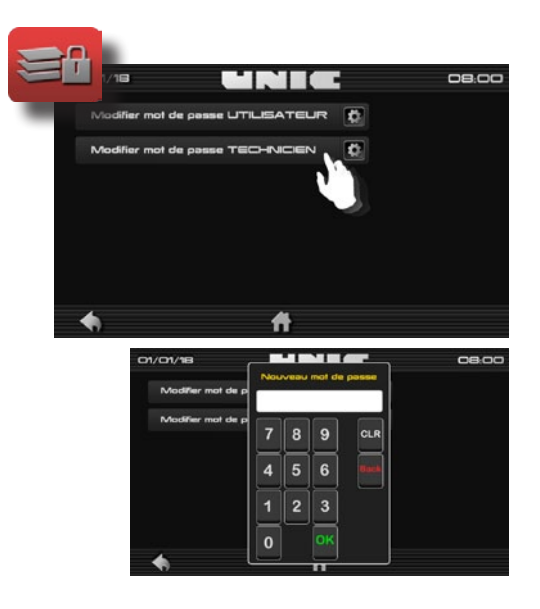

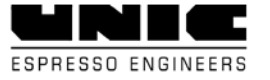

# Details of Other settings menu

## Probe calibration

Used to perfectly measure and adjust the value of the coffee probe temperature, regulate the probe's offset to adjust the temperature.

Note: level 2 (technician) required

## IT connection

Protocol type: EXE / MDB

Allows you to choose the type of IT connection:

- Credit / Debit
- Debit / Credit
- RS 232

|           | Etaloni  | nage Sonde | 5        |
|-----------|----------|------------|----------|
|           | Groupe 1 | Groupe 2   | Groupe 3 |
| Programmé | 90°C     | 90°C       | 90°C     |
| Mesure    | 95°C     | 95*C       | 95°C     |
| Offset    | -5'C     | -5°C       | -5°C     |

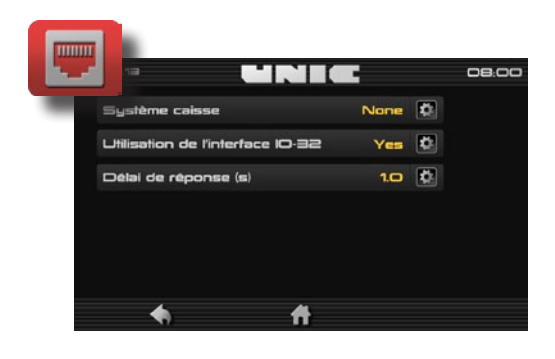

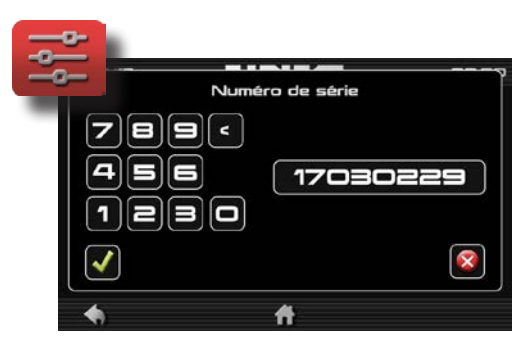

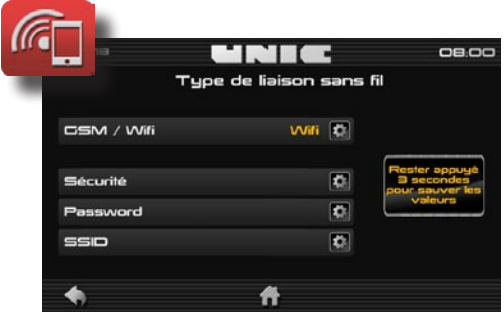

#### Connectivity

<u>1st stage:</u> go to settings > CIM > serial number, configure the machine's serial number (S/N)

The S/N is used to identify the machine on the UNIC IOT interface. It is fixed and unique.

2nd stage: go to other settings > Connectivity

#### Type of connection

-GSM (no settings needed) -Wifi:

Security: choose the security with respect to your wifi network: WEP / WPA / WPA2

SSID: name of the wifi connection (name of point of access, router, box)

Password: the wifi access point word

Very important, perfectly comply with the syntax: lower case upper case characters

#### Diagnostic:

Switch the machine off then on again.
 Wait a few minutes. The LED turns green if the internet connection is OK.

Green LED = connection ok with Server Orange LED = no connection with Server Red LED = communication problem with machine

*eoic* 

## Hot water & steam

| Large steam (option)                  | 0 to 100   | dry |
|---------------------------------------|------------|-----|
| Small steam (option)                  | 0 to 100   | dry |
| steam <i>air</i> temperature (option) | 50 to 90   | °C  |
| Large volume of hot water             | 0 to 1,000 | сс  |
| Small volume of hot water             | 0 to 1,000 | сс  |
| Steam pressure                        | 0.7 to 1.4 | bar |

To adjust overheating of steam (optional), go to "dry steam", adjust the required temperature using the arrows. Do not forget ' to validate with the right-hand key.

## Dosamat

Self-time adjustment = Definition of the timing allows you to arrange the cups before the cycle automatically starts. Default start = small dose / large dose / last dose.

## ♦ Infusion profiles

Groups together all the adjustments of the machine linked to coffee extraction.

The Manager profile consists of 2 quite distinct parts:

- Standard mode
- Expert mode

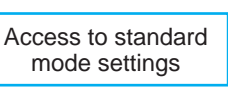

Access to expert mode settings

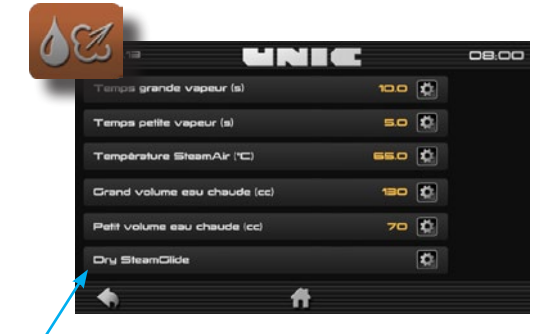

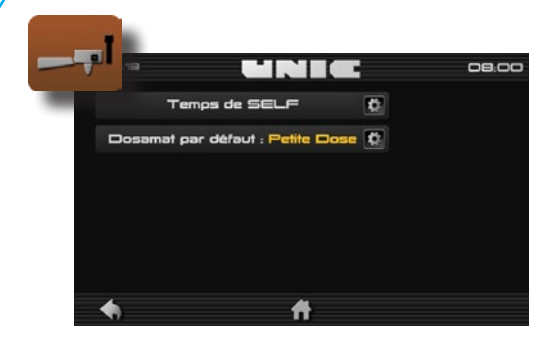

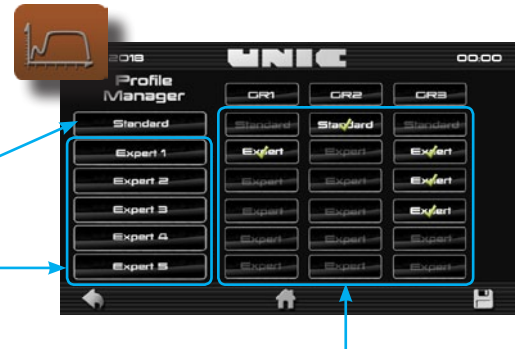

## ♦ <u>Standard mode</u>

Standard mode corresponds to the menu of Stella di Caffè comprising:

sing: either standard mode or one or several possible expert mode(s) per unit.

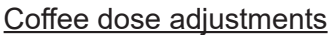

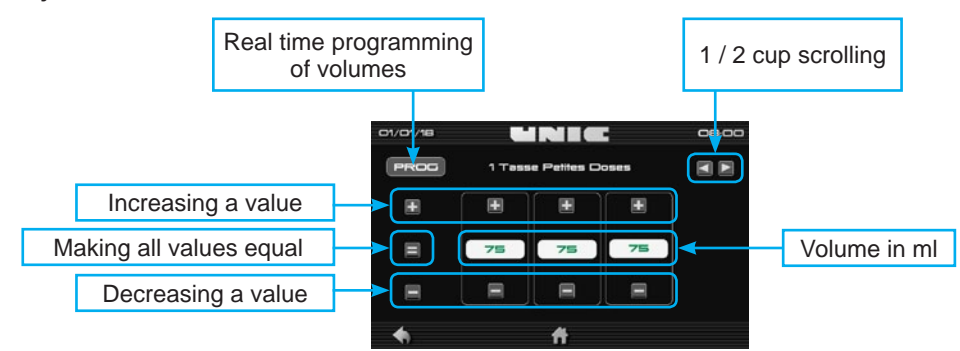

### Pre-infusion setting

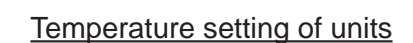

Tick the boxes to allocate

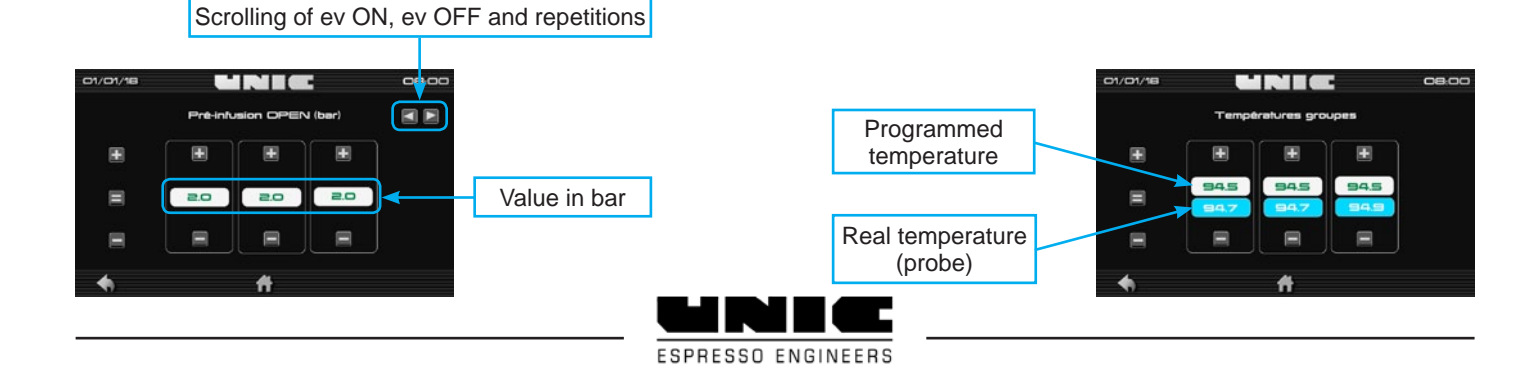

### ♦ Expert mode

The **Expert** mode corresponds to a completely independent menu incompatible with the Standard mode. I.e. It has its own temperature, dose, pre-infusion and post-infusion settings with possibilities of much more advanced settings.

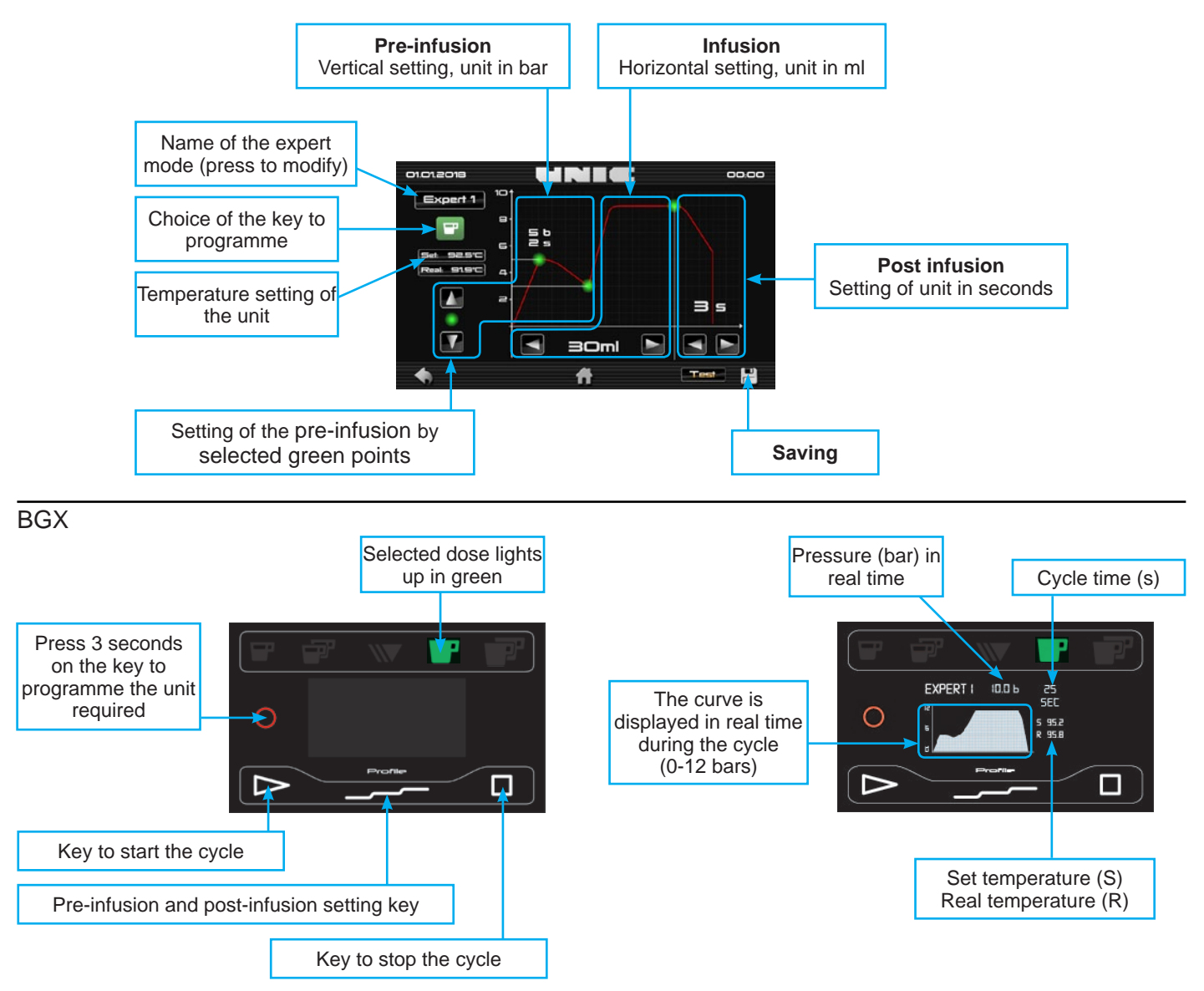

The expert mode interacts with BGXs and is broken down into 3 important stages:

- The choice of allocation in the table
- Display / edit in the curve

- Save a curve

1st stage, choice of profiles required per unit.

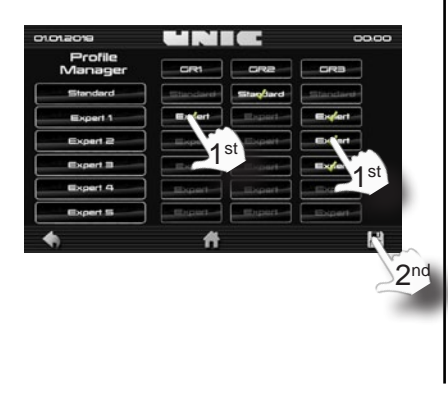

2nd stage, programming of different profiles.

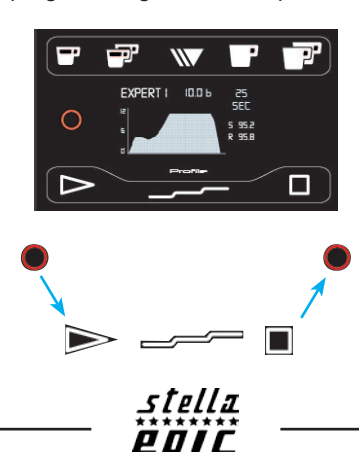

3rd stage, Setting and recording of the profile.

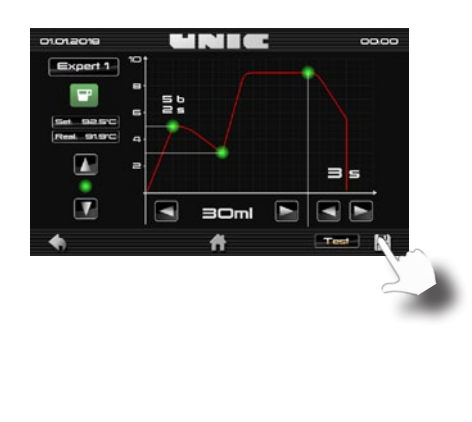

Setting procedure of a dose in expert mode, Example 1 small dose cup:

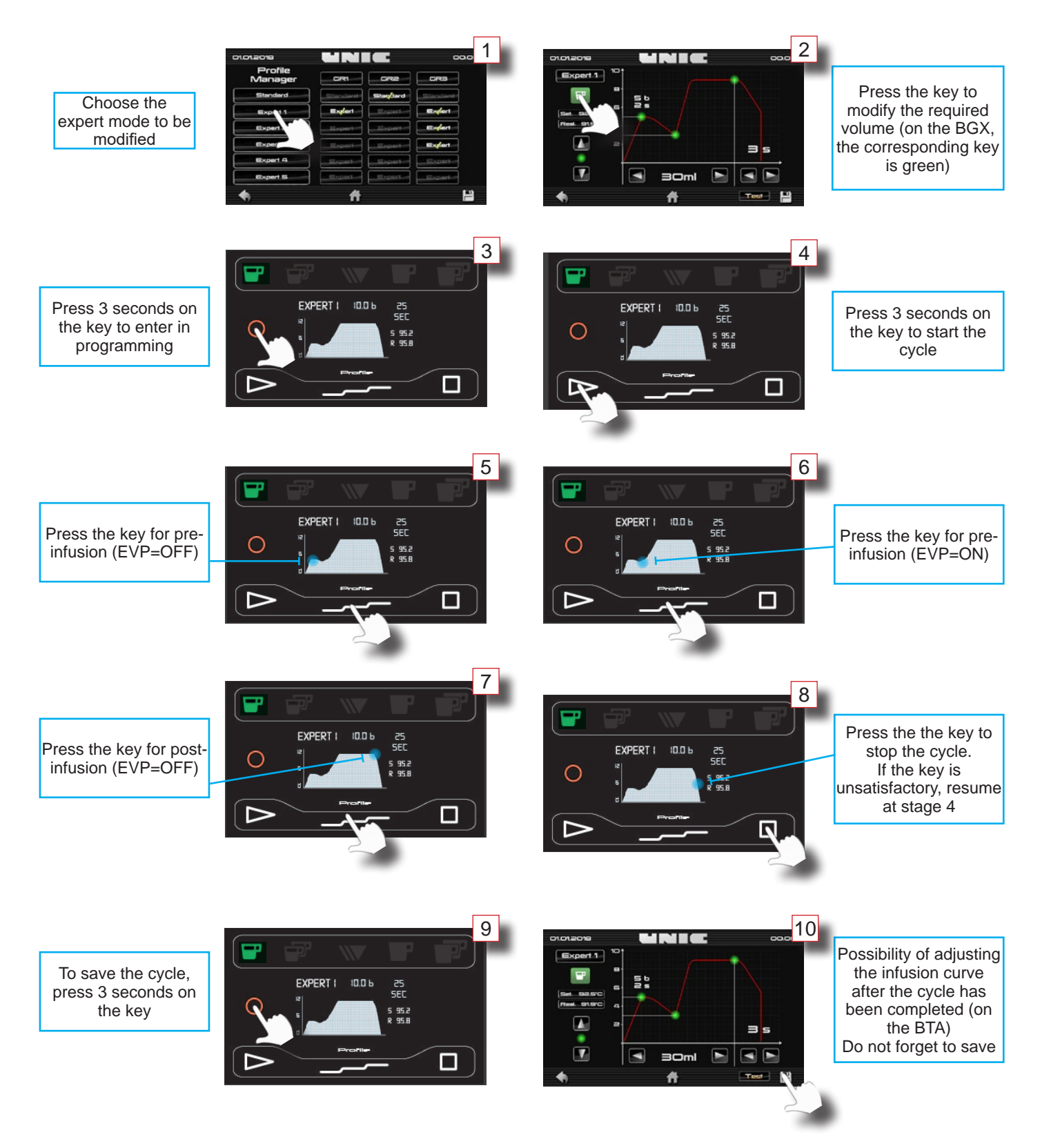

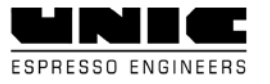

# △ MAINTENANCE & REPAIRS

## ► Cleaning

- REMEMBER TO REGENERATE THE WATER TREATMENT SYSTEM PERIODICALLY.

- DO NOT USE ABRASIVE CLEANERS OR SCOURING PADS. DO NOT USE CLEANERS CONTAINING BLEACH OR COFFEE DETERGENT.

-THE MACHINE SHOULD BE DESCALED ONLY BY A QUALIFIED TECHNICIAN.

## After each use

#### ♦ Steam outlet tube

After each use, clean the steam outlet with a damp cloth and release steam for a short time to eliminate the small residue of milk that may have built up in the tube. (Remove the tip of the steam pipe for easier cleaning).

## ♦ <u>Daily</u>

## Before use or after several hours of inactivity:

Drain:

- for each unit and water outlet, 0.5 litre of water.

- for each steam outlet, steam for 1 minute.

#### **"BEFORE PREPARING A DRINK"**

#### ♦ <u>After the service</u>

- Take the 2-cup filter holder cup.

- Place the rubber plug (Ref. DO-197) inside the filter.

#### Rinse the decompression circuit:

- Engage the cup onto the unit by tightening it.

- Press a coffee key to pressurise the cup, and then stop the unit. Repeat the operation several times by emptying the water contained in the cup each time.

#### Rinsing of the cup seal:

- Engage the cup onto the unit without tightening it.

- Press a coffee key by tightening and loosening the cup alternately, to create a leak at the level of the seal.

## Weekly

#### ♦ Filter holder cup

Clean the filter holder cups and filters (by removing the filter from the cup) with detergent.

#### ♦ <u>Basin</u>

Remove the basin - top of basin assembly, and clean each component in your sink.

#### <u>Bodywork</u>

Use a soft cloth and alcohol for the parts in stainless steel, and non-abrasive detergent for the painted parts.

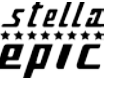

# Details of the coffee cleaning Procedure menu

## Coffee rinsing

In the "Cleaning" menu, the rinsing icon starts a 15 second rinse on the selected unit. As indicated on the screen, press any key (blue) of the keyboard

(BGX) to start rinsing.

To return to the main menu, press the "home" icon.

## ◆ Coffee cleaning

Reference of cleaning products

#### UNIC Reference Puly caff: 92040

UNIC Reference plug: DO-197

Note: for more information on cleaning products, refer to the manufacturer's safety data sheet.

By pressing the "coffee cleaning" icon, you access the procedure. Follow it step by step on the machine screen as indicated below.

2

The keys of the units turn blue.

At the end of 15 cycles, remove the plugs and start the rinse.

\_\_\_\_\_ 

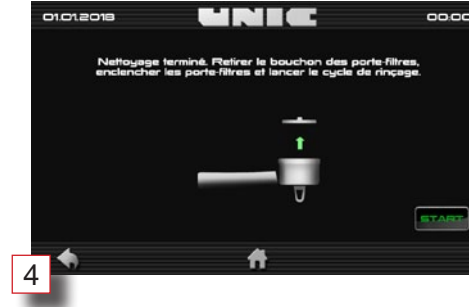

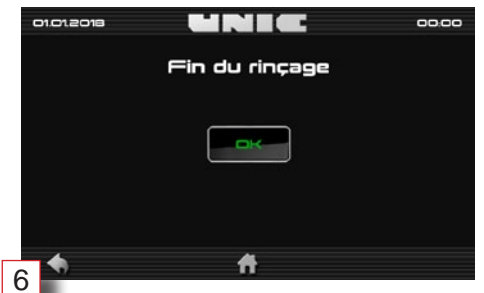

**Cleaning details:** 15 cycles (8 seconds ON / 12 seconds OFF) > cleaning 1 45 seconds cycle ON > rinsing

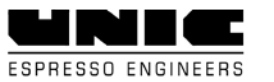

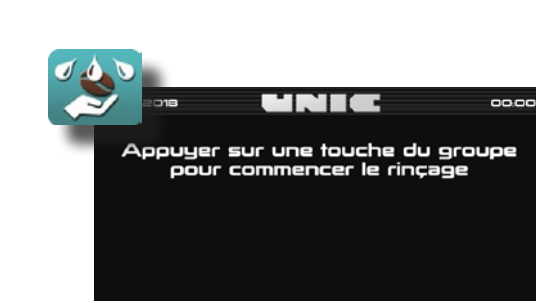

00:00

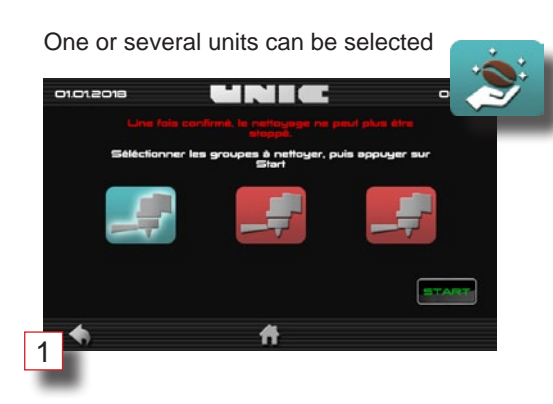

Cleaning starts when you press a blue key of each unit.

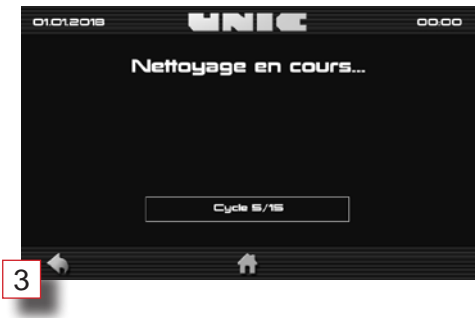

When rinsing, handle the cup as indicated.

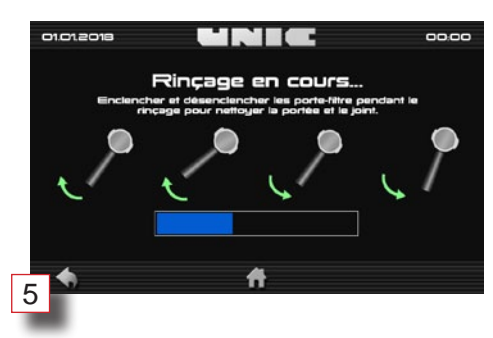

## ♦ <u>option SteamAir</u>

The **steam***air* will option, when making cappuccino, is used to transform milk into cream in a simple, automatic operation: the (adjustable) air/steam mixture brings milk to the programmed temperature, 60° to 70° (140°F to 158°F) while emulsifying it.

It stops automatically when the temperature is reached which saves the milk from boiling.

When the air/steam adjustment is defined, the operation is as follows:

Insert the **steam***nir* outlet into the milk container.

- Press the **steam***air* key.

- Wait for it to stop automatically.

The steamairbox also controls a timed steam and hot water outlet.

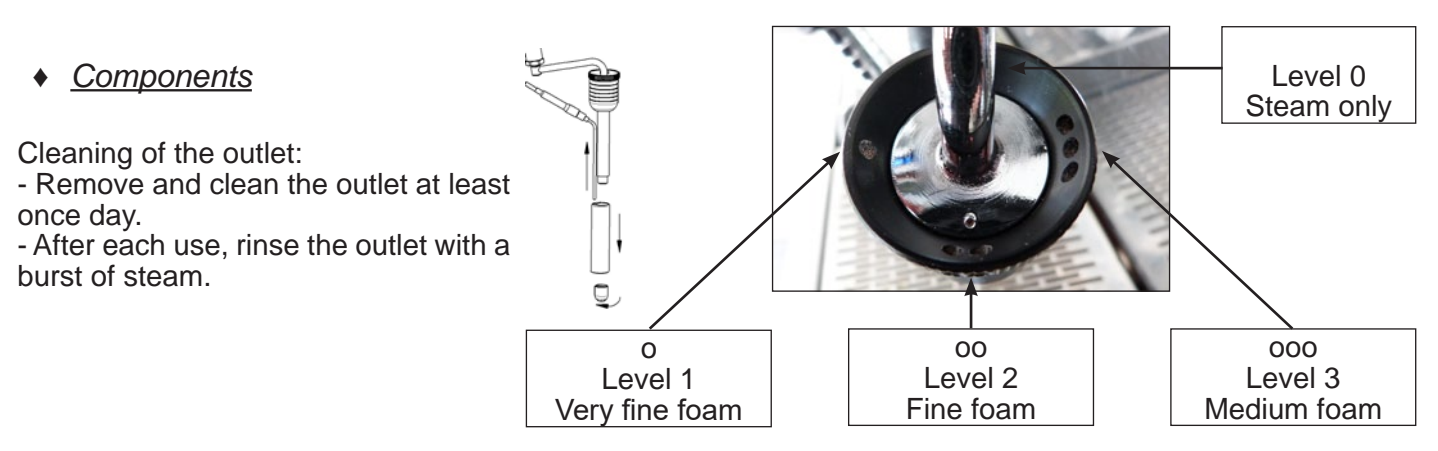

#### key steamair

- Automatic mode: (to reach the programmed T°)

One press on the key makes the SteamAir flow until the liquid reaches the pre-set temperature (see programming §).

Stop the operation manually by pushing the key again.

- Manual mode: (over the programmed T°)

If, once stopped in automatic mode (temperature reached), you wish to continue to heat, you must press the key again.

It then switches to manual mode and the steam outlet will be enabled again.

It is stopped when the key is pressed one more time.

If you do not do it manually, it will be stopped automatically by one of the two safety mechanisms: after 180 seconds or when the liquid temperature reaches 96°

Programming

Setting of the **Steam***Air* temperature is done from the "use > hot water/steam" menu (see page 24).

Note: The temperature adjustment can be done within a range of  $50^{\circ}$ C to  $90^{\circ}$ C ( $122^{\circ}$ F  $194^{\circ}$ F), the recommended adjustment is  $62^{\circ}$ C ( $143.6^{\circ}$ F).

## ► Details of the Maintenance menu

## Components test

When you enter the menu, the machine goes into "test" mode, heating of the units and steam is disabled.

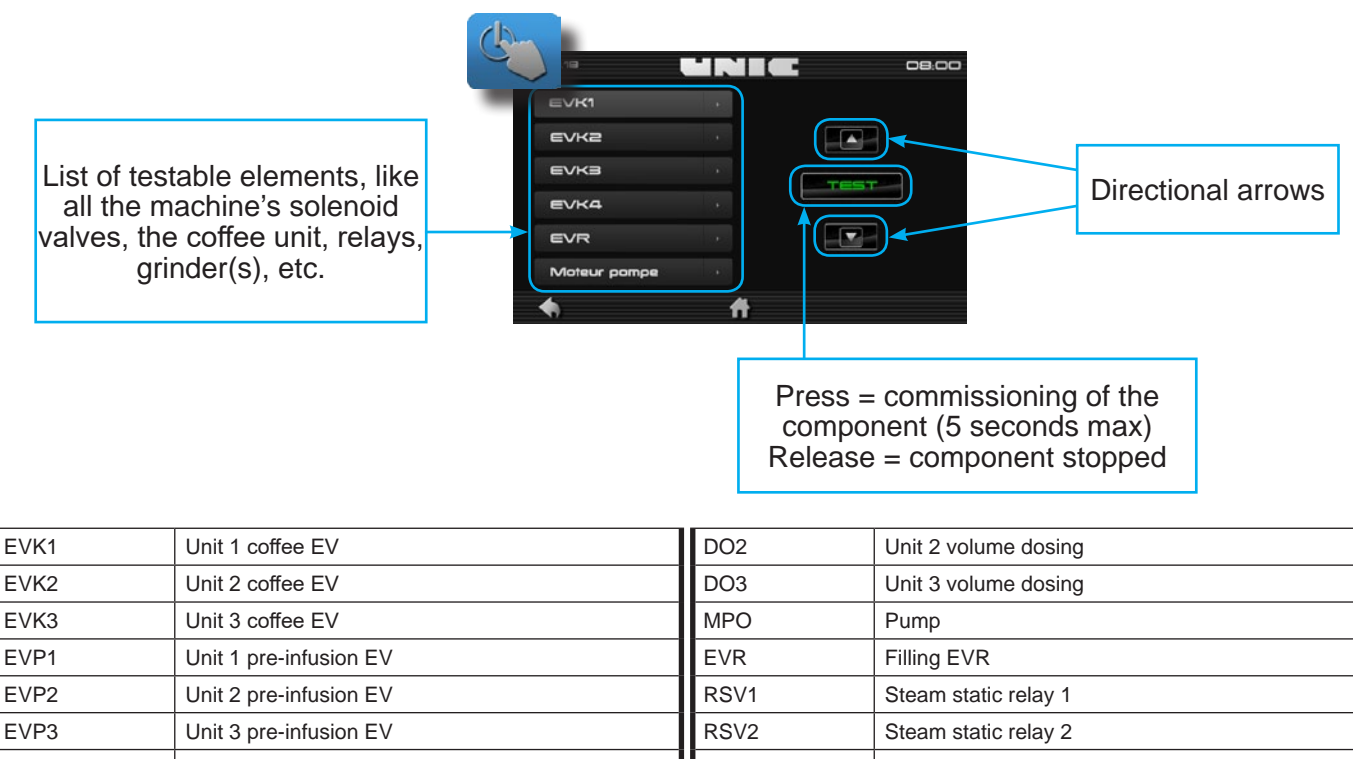

|      |                        |      | -                          |
|------|------------------------|------|----------------------------|
| EVP3 | Unit 3 pre-infusion EV | RSV2 | Steam static relay 2       |
| RS1  | Static relay 1         | RSV3 | Steam static relay 3       |
| RS2  | Static relay 2         | EVV  | Steam EV                   |
| RS3  | Static relay 3         | EVE  | Hot water EV               |
| DO1  | Unit 1 volume dosing   | DOE  | Hot water volume dispenser |

## ◆ <u>Softener</u>

Two water softener suppliers are available at UNIC SA.  $\ensuremath{\mathsf{BRITA}}\xspace^{-1}$ 

BESTMAX™

Test the water hardness of the mains and refer to the technical documentation of the water softener used, for optimal settings.

Note: A softener must be changed every year, even if it does not reach the end of its filtering capacity.

# Capacità de filtrage (L) 2000 0 Alerte changement (L) 100 0 Remplacement prévu 05/02/17 0 Capacità destante 20 Litres au Jours restant 20 Jours

## Descaling

The machine should be descaled only by a qualified technician.

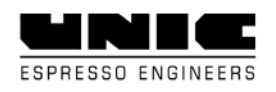

## ♦ <u>Machine cooling</u>

Select the boiler(s) to cool then start the steam and/or coffee cycles. Temperatures and pressure are indicated in real time on the BTA.

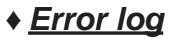

This menu has no action on the electronics of the elements affected by the machine's error codes. It is a simple log of events in which the technician can record the interventions performed. The help can be consulted for information purposes.

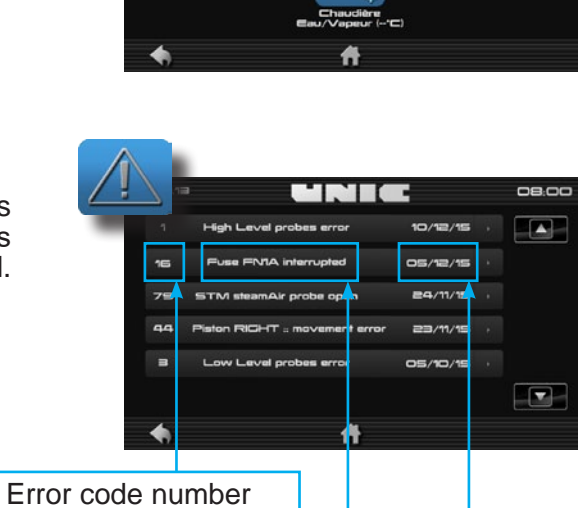

2

Detailed name of the error code

stella EPIC Date of appearance of the error code

00:00

## ► Repairs

## ♦ <u>Troubleshooting</u>

VERY IMPORTANT!

BEFORE TAKING ANY ACTION, MAKE SURE ALL SETTINGS ARE CORRECT.

- TEMPERATURE 120°C (248°F). STEAM PRESSURE: 0.9 to 1 bar (0.09 MPa to 0.1 MPa).

- INFUSION PRESSURE: 9 to 10 bar (0.9 MPa to 1 MPa). The HP valve opens for a value greater than 13 bar (1.3 MPa).

- SUPPLY PRESSURE: 1 to 8 bar (0.1 MPa to 0.8 MPa).

If the machine sucks water from a tank, check the level of the tank and the state of cleanliness of the strainer foot valve if it is installed

- PRECAUTIONS TO BE TAKEN

- A. Switch off the machine before any work on the electrical circuits.
- B. Cool the machine and lower the pressure before any work on the hydraulic circuit.

## ◆ <u>Technical features</u>

| DIMENSIONS                          | EPIC 2          | EPIC 3            | SETTINGS              |                                 |
|-------------------------------------|-----------------|-------------------|-----------------------|---------------------------------|
| Width         79 cm / 31"         9 |                 | 98 cm / 38.5"     | Temperature           | 118 to 120°C<br>244 to 248°F    |
| Height 51.3 cm / 20.2"              |                 | 51.3 cm / 20.2"   | Steam pressure        | 0.9 to 1 bar<br>0.09 to 0.1 MPa |
| Depth                               | 68.2 cm / 26.8" | 68.2 cm / 26.8"   | Pump pressure         | 9 to 10 bar<br>0.9 MPa to 1 MPa |
| <b>WEIGHT</b> 90 kg / 198 Lb        |                 | 100 kg / 220.4 Lb | HP valve              | 13 bar / 1.3 MPa                |
|                                     | POWER           |                   | BP valve              | 3.2 bar / 0.3 MPa               |
| 230V single phase - 400             | 0V 3-phase      | 6,700 W           | Dose of ground coffee | 7 g                             |
| 240V single phase - 41              | 5V 3-phase      | 7,700 W           | Water dose            | 5 to 7 cl                       |
| 200V 3-phase                        |                 | 5,400 W           | Infusion time         | 20 to 25 seconds                |
| 230V 3-phase                        |                 | 6,700 W           |                       |                                 |
| 240V 3-phase                        |                 | 7,700 W           |                       |                                 |

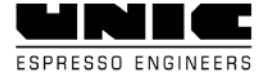

## CPU connectors & fuses

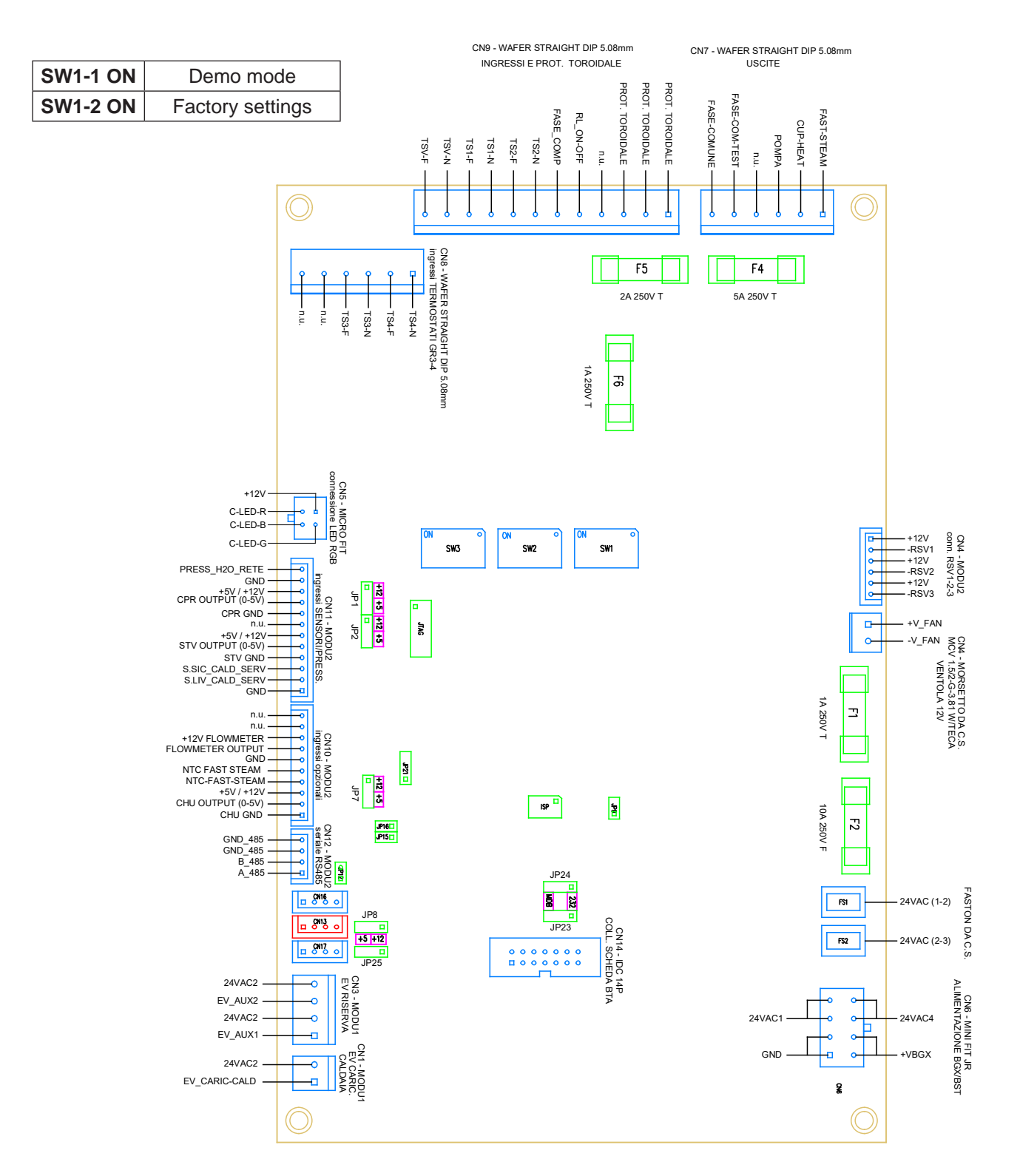

| F1 | T1AL 250V  | EV AUX1, EV AUX2, EVR                                         |
|----|------------|---------------------------------------------------------------|
| F2 | F10AL 250V | CPU Voltage, unit EV                                          |
| F4 | T5AL 250V  | Pump, cup warmer,<br>superheated steam                        |
| F5 | T2AL 250V  | (CN9) transformer, terminal, switch, unit safety thermostats. |
| F6 | T1AL 250V  | ON/OFF main switch.                                           |

| JP1                  | JP1 CPR power supply |  |  |
|----------------------|----------------------|--|--|
| JP2 STV power supply |                      |  |  |
| JP7                  | CHU power supply     |  |  |
| JP8                  | CD/DC power supply   |  |  |
| JP23                 | 232/MODBUS selection |  |  |
| JP25                 | IOT power supply     |  |  |

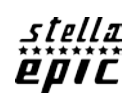

| REF      | DESIGNATION FR               | DESIGNATION EN                 | C.N.  | PIN     | DESIGNATION PIN                   |
|----------|------------------------------|--------------------------------|-------|---------|-----------------------------------|
| FR8028   | CABLE ALIMENTATION MACHINE   | MACHINE POWER WIRE             |       |         |                                   |
| FR8031   | CABLE ALIM MONO 220V UL/CSA  | 220V UL/CSA MACHINE POWER WIRE |       |         |                                   |
| NZ8004   | CABLE LIAISON 485 CPU/BGX    | LINK 485 CPU/BGX CABLE         | CN12  | 4       |                                   |
| NZ8005   | CABLE LIAISON 485 BGX/BGX    | LINK 485 BGX/BGX CABLE         |       | 4       |                                   |
| NZ8006   | CABLE LIAISON CPU/BTA        | LINK CPU/BTA CABLE             |       | 14      |                                   |
| NZ8007   | CABLE DOSAMAT                | DOSAMAT CABLE                  | CN4   | 4       |                                   |
|          |                              |                                |       | 1       | TERRE / MASSE                     |
|          |                              |                                | 01144 | 2/3     | SONDE NIVEAU CHAUDIERE            |
| NZ8011MP | CAPTEUR CHAUDIERE VAPEUR     | STEAM BUILER SENSOR CABLE      | CN11  | 4/5/6   | CAPTEUR PRESSION CHAUDIERE VAPEUR |
|          |                              |                                |       | 8/9/10  | CAPTEUR PRESSION ENTREE D'EAU     |
|          |                              |                                |       | 1/2     | RELAIS STATIQUE 3                 |
| NZ8020   | CMD RELAIS STATIQUE VAPEUR   | STEAM SOLID STATE RELAY CABLE  | CN4   | 3/4     | RELAIS STATIQUE 2                 |
|          |                              |                                |       | 5/6     | RELAIS STATIQUE 1                 |
| NZ8022   | CABLE EV REMPLISSAGE 2GR     | 2 UNITS EV FEEDING CABLE       | 014   | 4/0     | 5.0                               |
| NZ8023   | CABLE EV REMPLISSAGE 3GR     | 3 UNITS EV FEEDING CABLE       | CNT   | 1/2     | EVR                               |
|          |                              |                                |       | 1       | TRANSFO                           |
|          | CABLE CN9 CPU                | CN9 CPU CABLE                  |       | 2/6     | BORNIER                           |
| N70020   |                              |                                | CNO   | 3/5     | CONTACTEUR                        |
| NZ8038   |                              |                                | CN9   | 7/8     | TS2                               |
|          |                              |                                |       | 9/10    | TS1                               |
|          |                              |                                |       | 11/12   | TSV                               |
| NZ8039   | CABLE CN8 CPU 3GR            | 3 UNITS CN8 CPU CABLE          | CN8   | 3/4     | TS3                               |
| NZ8042   | CABLE ALIM MONO 240V 50HZ    | 240V 50HZ MACHINE POWER WIRE   |       |         |                                   |
| NZ8053   | CABLE POUR LED GROUPE- EV    | UNIT-EV CABLE FOR LED          |       |         |                                   |
| NZ8054   | CABLE LED GROUPE             | LED UNIT CABLE                 |       |         |                                   |
|          |                              |                                |       | 1/9     | EVP                               |
|          | CABLE BGX                    | CABLE BGX BGX WIRE CN1         | 1     | 2/10    | EVK                               |
| 00000    |                              |                                | CN11  | 3/10/11 | DOGX                              |
| 3E0000   |                              |                                | CNTT  | 4/5/13  | CAPTEUR PRESSION GROUPE           |
|          |                              |                                |       | 6/14    | SONDE TEMPERATURE GROUPE          |
|          |                              |                                |       | 8/16    | RELAIS STATIQUE                   |
|          |                              |                                |       | 1/7     | EV STEAM                          |
| 00001    |                              |                                |       | 2/8     | EV EAU                            |
| 3E0001   | CABLE BS1                    | b31 WIRE                       |       | 3/9/10  | DOE                               |
|          |                              |                                |       | 5/11    | SONDE STEAMAIR                    |
| SE8002   | CABLE COMMANDE POMPE 2GR     | 2 UNITS PUMP CONTROL WIRE      |       | 3/6     |                                   |
| SE8003   | CABLE COMMANDE POMPE 3GR     | 3 UNITS PUMP CONTROL WIRE      | CN/   | 5/0     |                                   |
| SE8006   | CABLE ALIM CPU-BGX 24V AC/DC | CPU-BGX 24V AC/DC ALIM WIRE    |       | 8       |                                   |
| SE8007   | CABLE ALIM BGX-BGX 24V AC/DC | BGX-BGX 24V AC/DC ALIM WIRE    |       | 8       |                                   |
| SE8008   | CABLE GND CALANDRE           | FRONT PANEL GND WIRE           |       | 1       |                                   |
| TG8012   | CABLE LIAISON USB            | USB LINK WIRE                  | CN2   | 4       | USB                               |

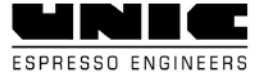

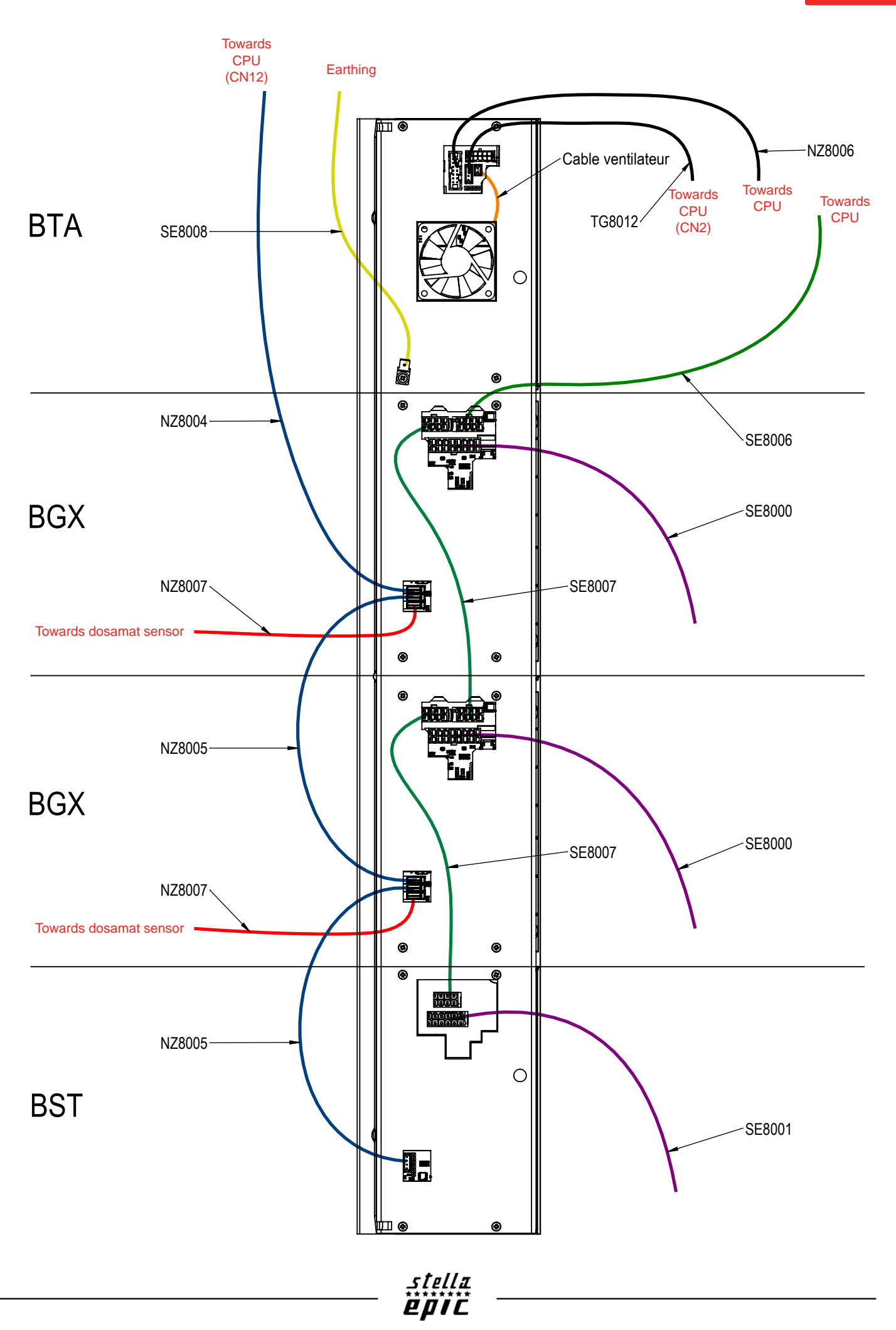

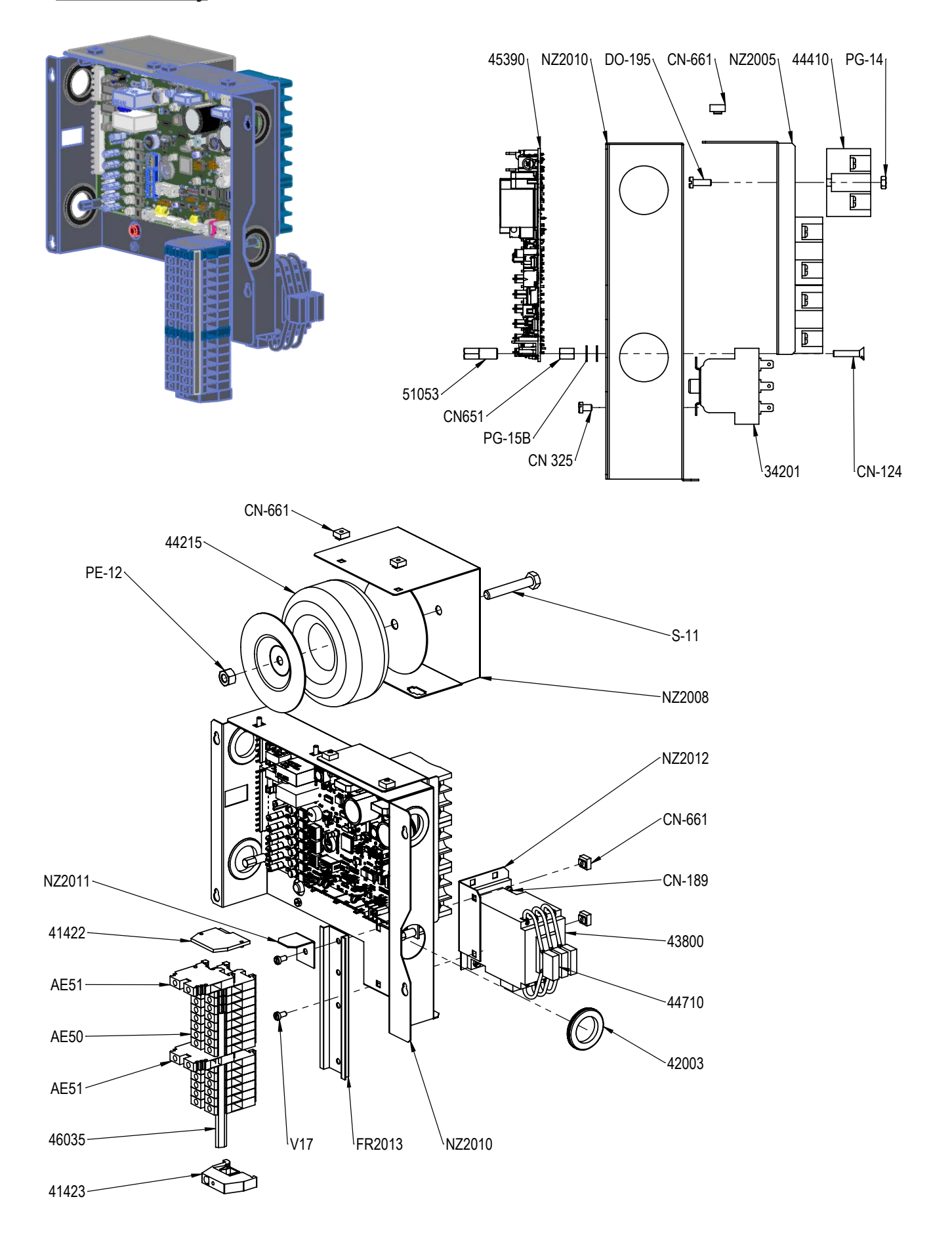

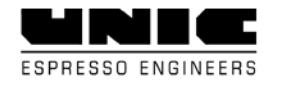

# ♦ <u>Wiring diagrams</u>

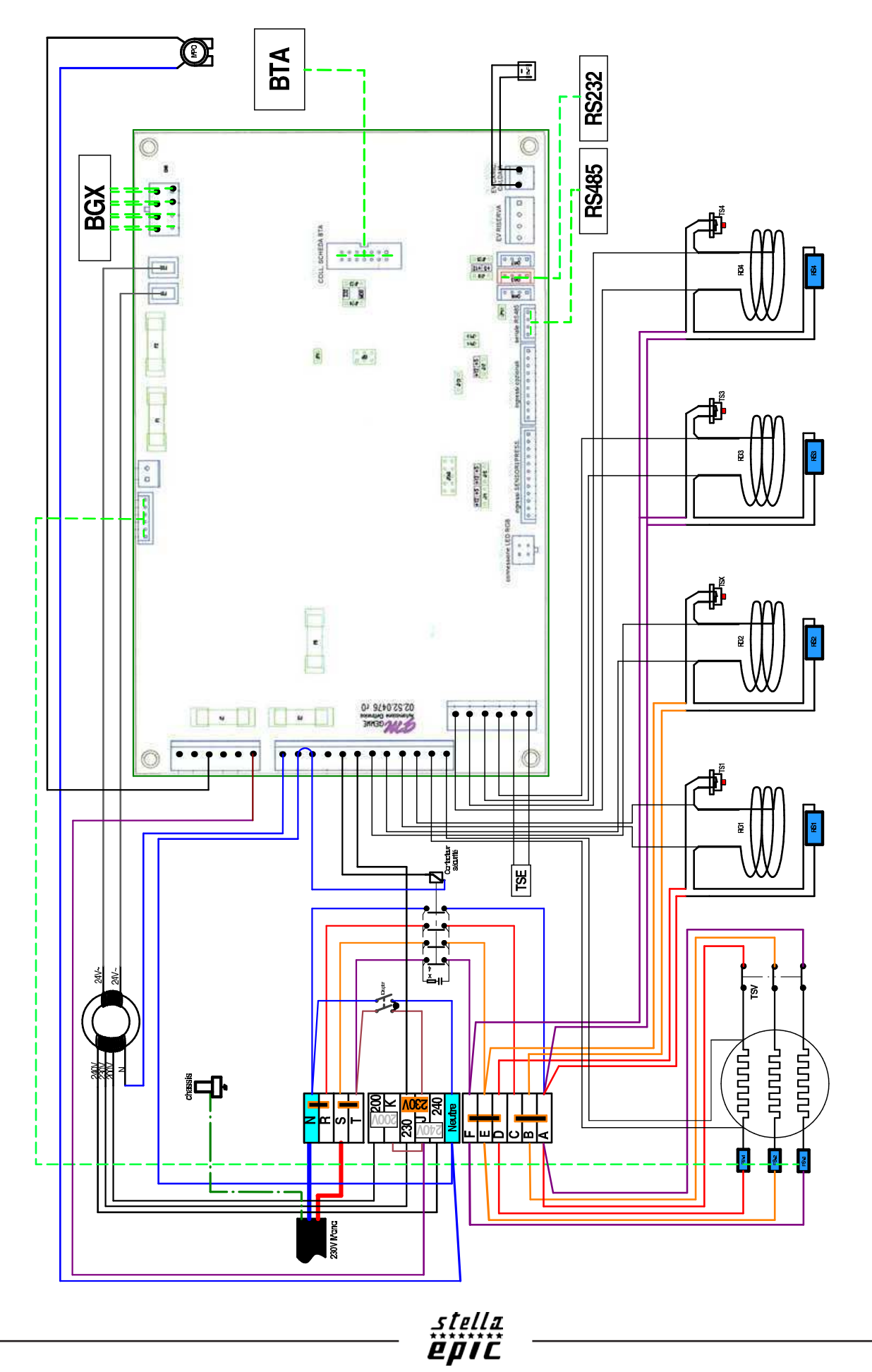

STELLA EPIC SCHEMA DE CABLAGE DE PRINCIPE 230V MONO 09/07/2018

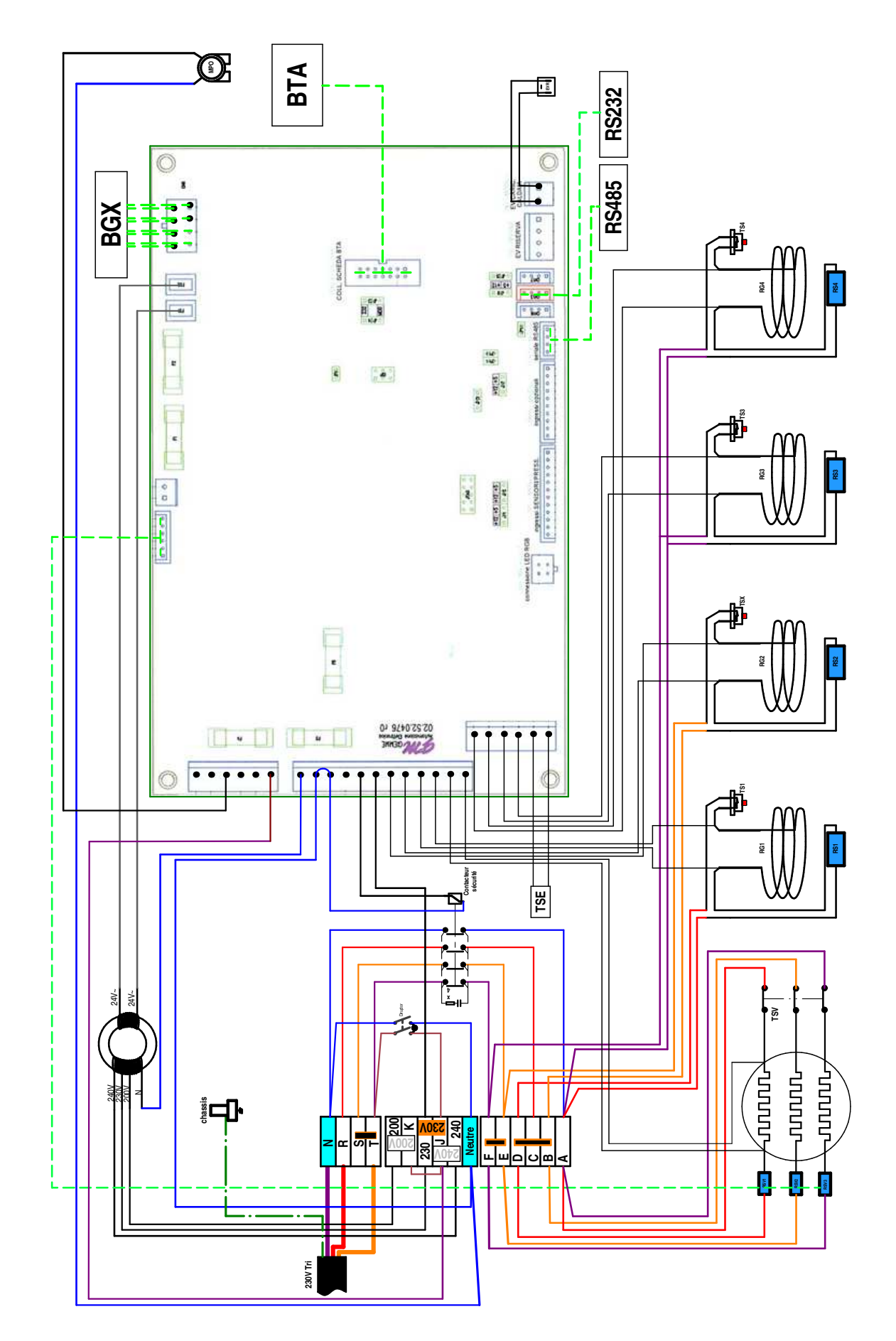

STELLA EPIC SCHEMA DE CABLAGE DE PRINCIPE 230V TRI 09/07/2018

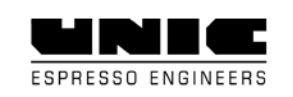

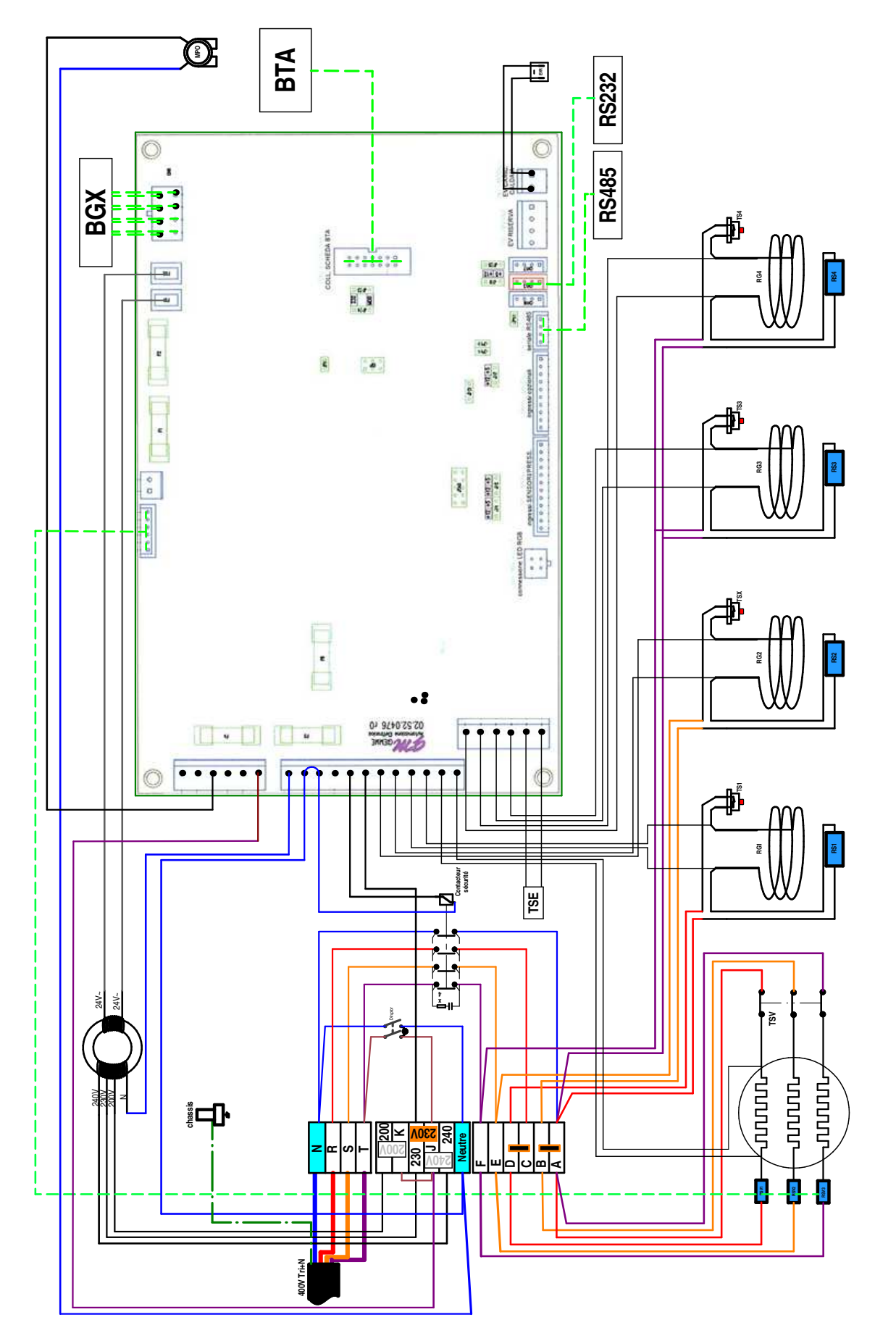

stella **EPIC**  STELLA EPIC SCHEMA DE CABLAGE DE PRINCIPE 400V TRI 09/07/2018

39

## ◆ Procedure for updating the machine

Note: Leave the USB flash drive in its housing throughout the update procedure.

Insert the USB flash drive, you have several possibilities, update of the CPU, BTA or BGX update.

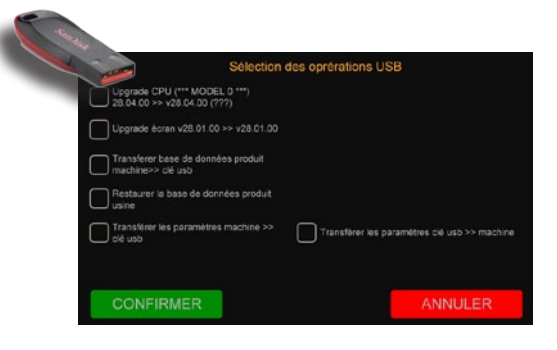

**<u>STAGE 1</u>**: introduce the updated USB flash drive. BTA update.

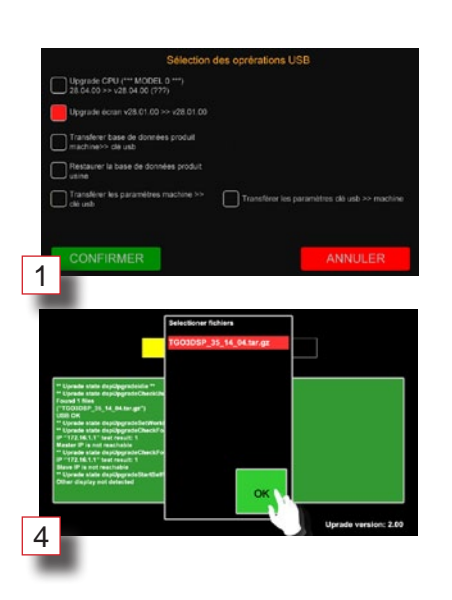

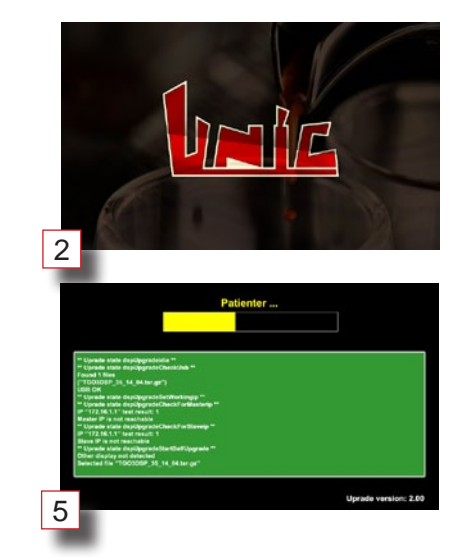

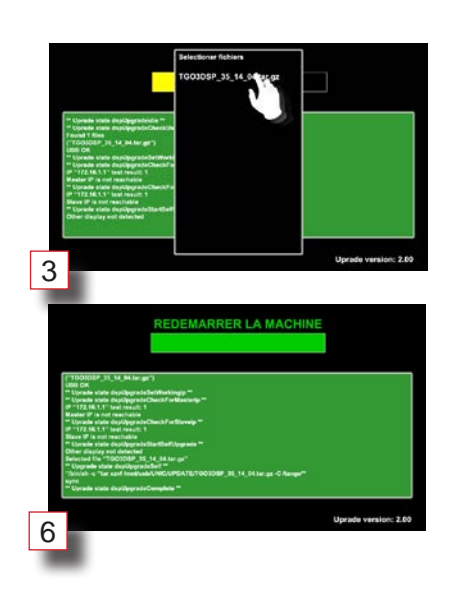

#### STAGE 2: CPU update

The procedure starts automatically with validation.

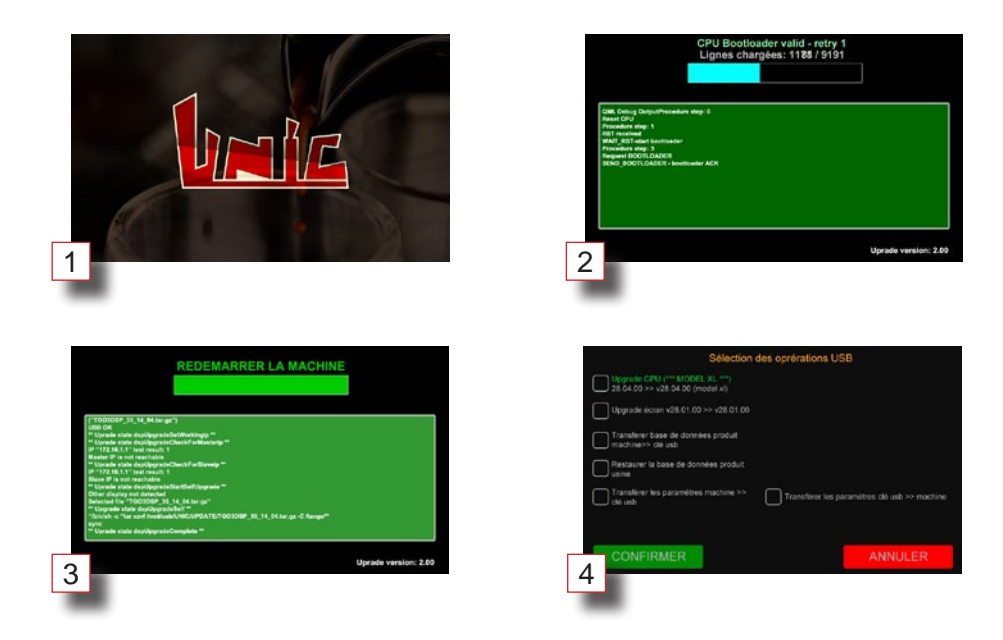

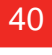

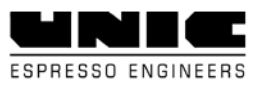

# STAGE 3: BGX update

Before updating, check in the CIM that the number of units matches what actually exists. The procedure starts automatically with validation.

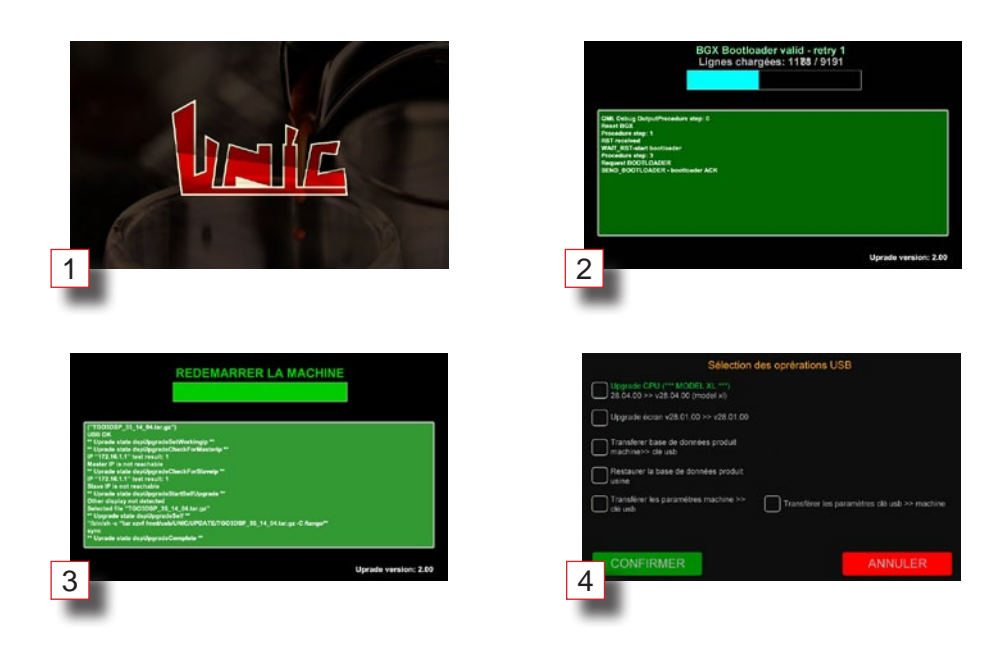

## **STAGE 4:** Export / import products.

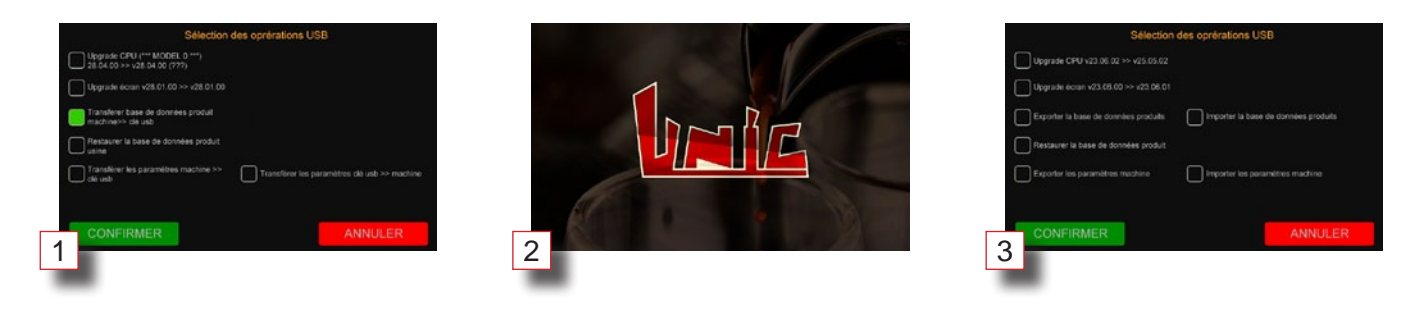

<u>epic</u>

## ♦ <u>Assembly/replacement procedures</u>

When replacing a CPU, you must:

- If possible, save the machine settings on the machine's USB flash drive (Settings > Save > export settings)
- Replace the defective CPU with a new one
- Update the CPU with a USB+ flash drive
- Import the CIM configuration of the USB flash drive of the machine (Settings > Save > import settings) or
- reconfigure the machine using the CIM menu (Settings> CIM)

- Import the machine configuration (Settings > Save > import settings)

### <u>Mother board replacement (CPU)</u>

#### Dismantling:

Switch the machine off and unplug from the mains

- Loosen the 3 mm BTR screws a few rotations at the bottom of the machine, between the two straight feet.

Use the suction pad (2) to remove the side by tipping it upwards
 Unplug all the connectors of the board by localising their position for re-assembly

- Unscrew the four nuts fixing the CPU

- Pull the board towards you, keeping it horizontal.

#### Re-assembly:

- Place the new CPU
- Screw the four nuts
- Plug back the connectors

- Re-assemble the side without forgetting to tighten the fastening screws.

#### ♦ <u>BTA/BGX/BST box replacement</u>

#### **Dismantling:**

- Switch the machine off

- Loosen the two screws located under the lateral grids of the cup warmer, about 1 cm then release the grille from the hooks by pushing the screws back

- Tip the grille forward to access the wiring

- Unplug the connectors linking the grille to the machine to remove it.

- Place the grille flat on a protected surface so as not to scratch it and to access the screws on the back.

- Loosen the 3 screws holding the top of the grille enough to remove the top.

- Unplug all the connectors of the box to be changed and removed its four screws.

#### Re-assembly:

- Place the new box and screw back the boxes
- Plug back the connectors on the changed box
- Replace the top of the grille

- Replace the grille of the machine and plug back all the connectors

Check that all the grille wires are connected in the right place
 Re-install the grille in the hooks and tighten the screws to close them again

- Switch the machine back on and update the grille (see update procedure).

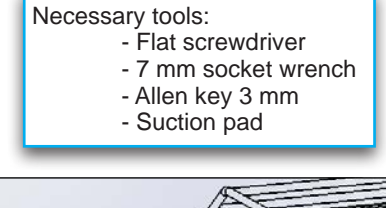

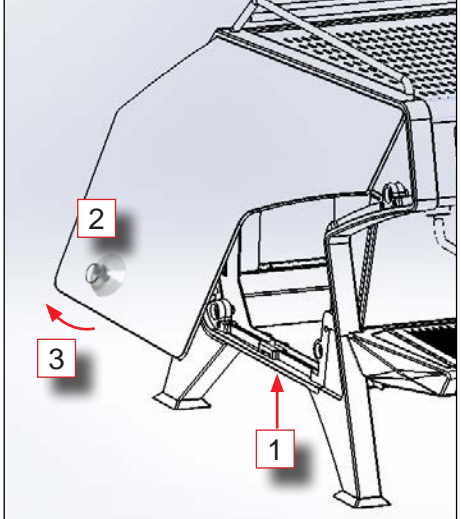

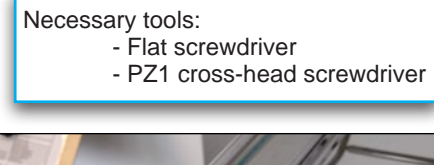

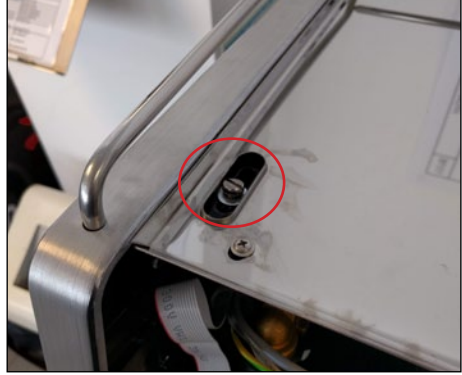

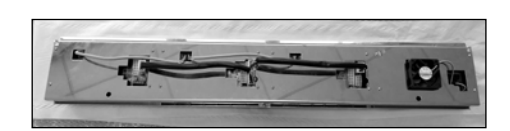

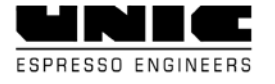

## Cup seal

- Remove the unit cover. (Important: disconnect the LED cable).

- Remove the cup holder (Allen key #6) and the filter (8 mm socket wrench).

- Loosen the two screws from the tamper and remove the piston spring (photos # 1 and # 2).

- Remove the two O-rings and the cup seal on the piston.

- Clean the assembly.

- Lubricate the seal Ref. 27718 (silicone grease) and position it at the base of the unit (photos no. 3 and no. 4).

- Prepare the tamper NZ4007, piston NZ4008 and spring 28828 assembly (without seals), and then position and screw the assembly (photo no. 6).

- Install the O-ring 27800 (photo No. 7).

- Install the cup seal PC-17 (photo 8).

- Refit the ID-103 filter and the diffuser 31910 (pay attention to the direction of the diffuser) (photo no. 9).

- Attach the NZ4011 cup holder.

- Make 2 espressos and check the mobility of the piston and the sealing (photo no. 10)

Refit the LED cable and unit cover assembly. (Important: reposition the orange wire so that it is not trapped anywhere).

epic

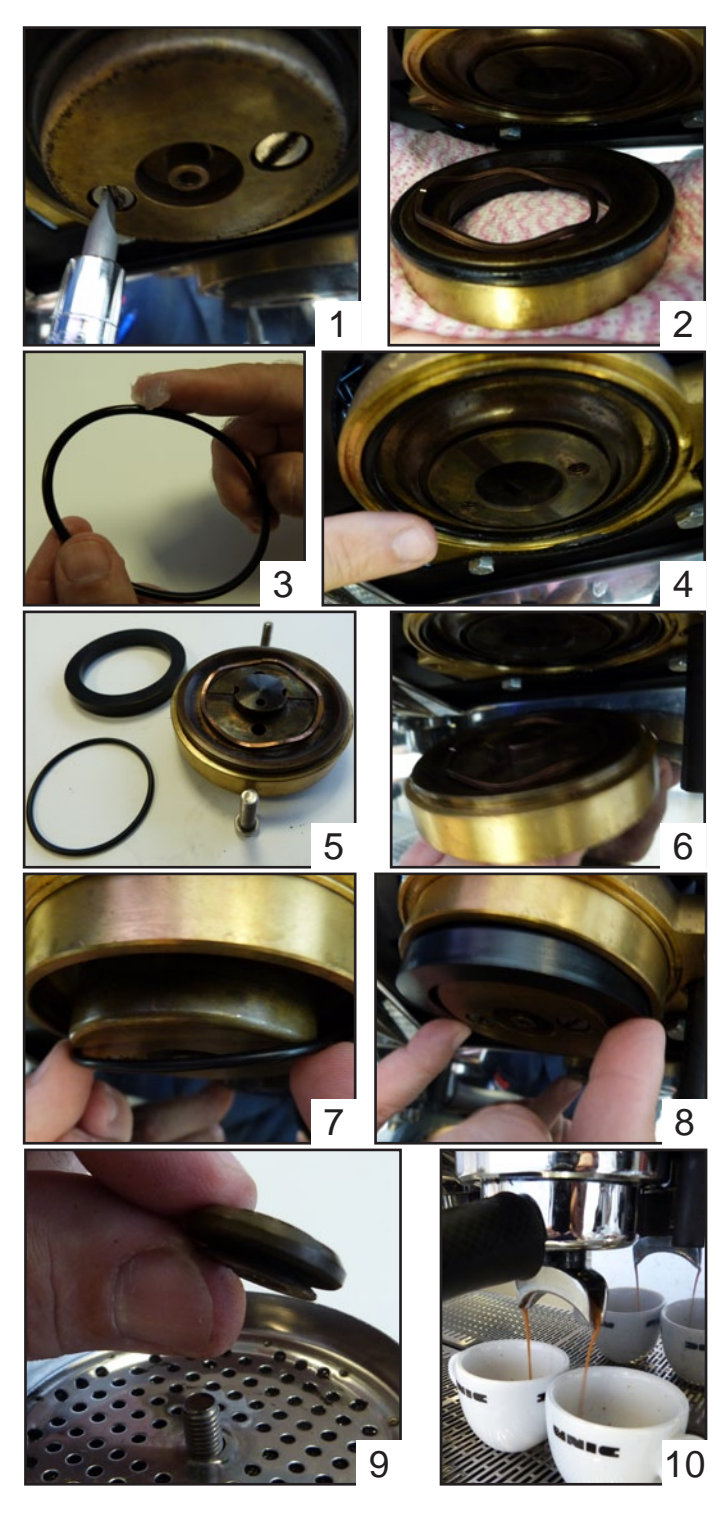

# ◆ List of error codes

| ERROR<br>CODE | COMPONENTS AFFECTED |                                                     | COMPONENTS AFFECTED POSSIBLE CAUSES CONSEQUENCES                                                                                |                                                                                                    | SAFETY EXIT<br>CONDITIONS                                                                                                    |
|---------------|---------------------|-----------------------------------------------------|----------------------------------------------------------------------------------------------------|----------------------------------------------------------------------------------------------------|----------------------------------------------------------------------------------------------------|
| 1             | SEA                 | Mains water pressure probe / switch                 | Absence of mains water<br>pressure or empty tank:<br>- Check tap or tank                                                        | No filling or cycle possible.<br>No heating of coffee boilers if<br>the SNH and SNB probes are<br>not in water                                                                                                    | Automatic if defect removed                                                                                                    |
| 2             | SNH                 | High level probe                                    | Unplugged or level insufficient<br>after 60 seconds of filling:<br>- Check the probe and wiring<br>- Check the filling circuit. | Filling stopped (see special case of 1st filling)                                                                                                    | Automatic if defect removed                                                                                                    |
| 3             | SNH<br>SNB          | High and low level probes                           | Unplugged or very insufficient<br>level:<br>- Check the probes and wiring<br>- Check the filling circuit.                       | Steam Boiler heating stopped<br>- Blocking of EVE and EVV<br>outlets<br>- Filling attempt for 60<br>seconds: - if the level rises to<br>the SNB, the heating starts<br>again<br>- If the level reaches SNH,<br>everything goes back to<br>normal and the EVV and EVE<br>outputs can be used again | Automatic if everything<br>becomes normal again<br>after filling attempt. If<br>not, it is necessary to<br>remove the defect and<br>reset the machine. |
| 4             | SNB                 | Low level probe                                     | Unplugged or hard water<br>when the SNH is in contact<br>with water (normal level):<br>- Check the probe and wiring             | Alarm                                                                                                    | Automatic if defect removed                                                                                                    |
| 5             | SNH                 | High level probe                                    | Unplugged or level insufficient<br>after 3 minutes of 1st filling:<br>- Check the probe and wiring<br>- Check the EVR flow      | Filing stopped                                                                                                    | Defect removed and<br>Machine reset                                                                                                    |
| 6             | TSV                 | STEAM BOILER<br>safety thermostat                   | Started due to overheating:<br>- Check the STV regulation<br>circuit and TSV thermostat<br>(manual reset)                       | Steam Boiler heating stopped                                                                                                    | Defect removed and manual reset of TSV and machine reset                                                                                               |
| 7             | STV                 | Thermostatic/<br>pressostatic probe<br>STEAM BOILER | Unplugged, no signal:<br>- Check the probe and wiring                                                                           | Steam Boiler heating stopped                                                                                                    | Defect removed and<br>Machine reset                                                                                                    |
| 8             | STV                 | Thermostatic/<br>pressostatic probe<br>STEAM BOILER | Short circuited:<br>- Check the probe and wiring                                                                                | Steam Boiler heating stopped                                                                                                    | Defect removed and<br>Machine reset                                                                                                    |
| 9             | STV                 | Thermostatic/<br>pressostatic probe<br>STEAM BOILER | Value outside the authorised<br>range:<br>- Check the programmed<br>value and the probe.                                        | Steam Boiler heating stopped                                                                                                    | Removed defect                                                                                                    |
| 10            | TS1                 | UN1 safety thermostat                               | Started due to overheating:<br>- Check the SR1 regulation<br>circuit and TS1 thermostat<br>(manual reset)                       | Unit 1 heating stopped<br>- BG1 box on standby                                                                                                    | Defect removed and manual reset of TS1 and machine reset                                                                                               |
| 11            | SR1                 | UNIT 1 thermostatic probe                           | Unplugged, no signal:<br>- Check the probe and wiring                                                                           | Unit 1 heating stopped<br>- BG1 box on standby                                                                                                    | Defect removed and<br>Machine reset                                                                                                    |
| 12            | SR1                 | UNIT 1 thermostatic probe                           | Short circuited:<br>- Check the probe and wiring                                                                                | Unit 1 heating stopped<br>- BG1 box on standby                                                                                                    | Defect removed and<br>Machine reset                                                                                                    |
| 13            | SR1                 | UNIT 1 thermostatic probe                           | Value outside the authorised<br>range:<br>- Check the programmed<br>value and the probe.                                        | Unit 1 heating stopped<br>- BG1 box on standby                                                                                                    | Defect removed and<br>Machine reset                                                                                                    |
| 14            | DO1                 | UNIT 1 dosing                                       | Unplugged, no signal:<br>- Check the component and<br>wiring                                                                    | Manual dosing alarm                                                                                                    | Automatic if defect removed                                                                                                    |
| 15            | DO1                 | UNIT 1 dosing                                       | Short circuited:<br>- Check the component and<br>wiring                                                                         | Manual dosing alarm                                                                                                    | Automatic if defect removed                                                                                                    |

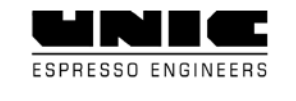

| ERROR<br>CODE | COI | MPONENTS AFFECTED         | POSSIBLE CAUSES                                                                                                    | CONSEQUENCES                                   | SAFETY EXIT<br>CONDITIONS                                |
|---------------|-----|---------------------------|----------------------------------------------------------------------------------------------------|------------------------------------------------|----------------------------------------------------------|
| 16            | DO1 | UNIT 1 dosing             | Interruption of counting<br>for more than 5 seconds: -<br>Check free rotation of the<br>dispenser turbine and cabling<br>(defective contact) | Manual dosing alarm                            | Automatic if defect removed                              |
| 17            | DO1 | UNIT 1 dosing             | Infusion time longer than 110<br>seconds, flow too weak:<br>- Check the cleanliness of the<br>water circuit or coarsen the<br>grind.         | Infusion cycle stopped                         | Automatic if defect removed                              |
| 18            | EH1 | UNIT 1 DOSAMAT<br>sensor  | Unplugged, no signal:<br>- Check the component and<br>wiring                                                                                 | Manual Start alarm                             | Automatic if defect removed                              |
| 19            | EH1 | UNIT 1 DOSAMAT<br>sensor  | Short circuited:<br>- Check the component and<br>wiring                                                                                      | Manual Start alarm                             | Automatic if defect removed                              |
| 20            | TS2 | UN2 safety thermostat     | Started due to overheating:<br>- Check the SR2 regulation<br>circuit and TS2 thermostat<br>(manual reset)                                    | Unit 2 heating stopped - BG2<br>box on standby | Defect removed and manual reset of TS2 and machine reset |
| 21            | SR2 | UNIT 2 thermostatic probe | Unplugged, no signal:<br>- Check the probe and wiring                                                                                        | Unit 2 heating stopped - BG2 box on standby    | Defect removed and<br>Machine reset                      |
| 22            | SR2 | UNIT 2 thermostatic probe | Short circuited:<br>- Check the probe and wiring                                                                                             | Unit 2 heating stopped - BG2 box on standby    | Defect removed and<br>Machine reset                      |
| 23            | SR2 | UNIT 2 thermostatic probe | Value outside the authorised<br>range:<br>- Check the programmed<br>value and the probe.                                                     | Unit 2 heating stopped - BG2<br>box on standby | Automatic if defect removed                              |
| 24            | DO2 | UNIT 2 dosing             | Unplugged, no signal:<br>- Check the component and<br>wiring                                                                                 | Manual dosing alarm                            | Automatic if defect removed                              |
| 25            | DO2 | UNIT 2 dosing             | short circuited: - Check the<br>component and wiring                                                                                         | Manual dosing alarm                            | Automatic if defect removed                              |
| 26            | DO2 | UNIT 2 dosing             | Interruption of counting<br>for more than 5 seconds: -<br>Check free rotation of the<br>dispenser turbine and cabling<br>(defective contact) | Dosing alarm or Manual stop                    | Automatic if defect removed                              |
| 27            | DO2 | UNIT 2 dosing             | Infusion time longer than 110<br>seconds, flow too weak:<br>- Check the cleanliness of the<br>water circuit or coarsen the<br>grind.         | Infusion cycle stopped                         | Automatic if defect removed                              |
| 28            | EH2 | UNIT 2 DOSAMAT<br>sensor  | Unplugged, no signal:<br>- Check the component and<br>wiring                                                                                 | Manual Start alarm                             | Automatic if defect removed                              |
| 29            | EH2 | UNIT 2 DOSAMAT<br>sensor  | Short circuited:<br>- Check the component and<br>wiring                                                                                      | Manual Start alarm                             | Automatic if defect removed                              |
| 30            | TS3 | UN3 safety thermostat     | Started due to overheating:<br>- Check the SR3 regulation<br>circuit and TS3 thermostat<br>(manual reset)                                    | Unit 3 heating stopped<br>BG3 box on standby   | Defect removed and manual reset of TS3 and machine reset |
| 31            | SR3 | UNIT 3 thermostatic probe | Unplugged, no signal:<br>- Check the probe and wiring                                                                                        | Unit 3 heating stopped<br>BG3 box on standby   | Defect removed and<br>Machine reset                      |
| 32            | SR3 | UNIT 3 thermostatic probe | Short circuited:<br>- Check the probe and wiring                                                                                             | Unit 3 heating stopped<br>BG3 box on standby   | Defect removed and<br>Machine reset                      |
| 33            | SR3 | UNIT 3 thermostatic probe | Value outside the authorised<br>range:<br>- Check the programmed<br>value and the probe.                                                     | Unit 3 heating stopped<br>BG3 box on standby   | Automatic if defect removed                              |

stella **EPIC** 

| ERROR<br>CODE | COMPONENTS AFFECTED |                           | POSSIBLE CAUSES                                                                                                    | CONSEQUENCES                                                                                                    | SAFETY EXIT<br>CONDITIONS      |
|---------------|---------------------|---------------------------|----------------------------------------------------------------------------------------------------|----------------------------------------------------------------------------------------------------|--------------------------------|
| 34            | DO3                 | UNIT 3 dosing             | unplugged, no signal:<br>- Check the component and<br>wiring                                                                                 | Manual dosing alarm                                                                                                    | Automatic if defect removed    |
| 35            | DO3                 | UNIT 3 dosing             | short circuited:<br>- Check the component and<br>wiring                                                                                      | Manual dosing alarm                                                                                                    | Automatic if defect removed    |
| 36            | DO3                 | UNIT 3 dosing             | Interruption of counting<br>for more than 5 seconds: -<br>Check free rotation of the<br>dispenser turbine and cabling<br>(defective contact) | Dosing alarm or Manual stop                                                                                                    | Automatic if defect removed    |
| 37            | DO3                 | UNIT 3 dosing             | Infusion time longer than 110<br>seconds, flow too weak:<br>- Check the cleanliness of the<br>water circuit or coarsen the<br>grind.         | Infusion cycle stopped                                                                                                    | Automatic if defect removed    |
| 38            | EH3                 | UNIT 3 DOSAMAT<br>sensor  | Unplugged, no signal:<br>- Check the component and<br>wiring                                                                                 | Manual dosing alarm                                                                                                    | Automatic if defect removed    |
| 39            | EH3                 | UNIT 3 DOSAMAT<br>sensor  | Short circuited:<br>- Check the component and<br>wiring                                                                                      | Manual dosing alarm                                                                                                    | Automatic if defect removed    |
| 50            | DOE                 | HOT WATER dosing          | Unplugged, no signal:<br>- Check the component and<br>wiring                                                                                 | Manual dosing alarm                                                                                                    | Automatic if defect removed    |
| 51            | DOE                 | HOT WATER dosing          | Short circuited:<br>- Check the component and<br>wiring                                                                                      | Manual dosing alarm                                                                                                    | Automatic if defect removed    |
| 52            | DOE                 | HOT WATER dosing          | Interruption of counting<br>for more than 5 seconds: -<br>Check free rotation of the<br>dispenser turbine and cabling<br>(defective contact) | Dosing alarm or Manual stop                                                                                                    | Automatic if defect removed    |
| 53            | DOE                 | HOT WATER dosing          | Cycle time longer than 110<br>seconds, flow too weak: -<br>Check the cleanliness of the<br>water circuit.                                    | Cycle stop: EVE                                                                                                    | Automatic if defect removed    |
| 54            | STS                 | StreamAir probe           | Unplugged, no signal: -<br>Check the probe and wiring                                                                                        | Alarm, Manual Start                                                                                                    | Automatic if defect<br>removed |
| 55            | STS                 | StreamAir probe           | Short circuited: - Check the probe and wiring                                                                                                | Alarm, Manual Start                                                                                                    | Automatic if defect<br>removed |
| 56            | STS                 | StreamAir probe           | Value outside the authorised<br>range:<br>- Check the programmed<br>value and the probe.                                                     | Alarm, Manual Start                                                                                                    | Automatic if defect removed    |
| 57            | CP1                 | UNIT 1 Pressure sensor    | Unplugged, no signal:<br>- Check the sensor and wiring                                                                                       | Alarm                                                                                                    | Automatic if defect removed    |
| 58            | CP1                 | UNIT 1 Pressure<br>sensor | short circuited: - Check the<br>sensor and wiring                                                                                            | Alarm                                                                                                    | Automatic if defect removed    |
| 59            | CP1                 | UNIT 1 Pressure<br>sensor | Value outside the authorised<br>range:<br>- Check the programmed<br>value and the sensor.                                                    | Alarm<br>- Sensor not taken into<br>account<br>- Setpoint pressure replaced<br>by time lag (see coffee cycle<br>with pre-infusion) | Automatic if defect removed    |
| 60            | CP2                 | UNIT 2 Pressure<br>sensor | Unplugged, no signal:<br>- Check the sensor and wiring                                                                                       | Alarm                                                                                                    | Automatic if defect removed    |
| 61            | CP2                 | UNIT 2 Pressure sensor    | short circuited: - Check the sensor and wiring                                                                                               | Alarm                                                                                                    | Automatic if defect removed    |

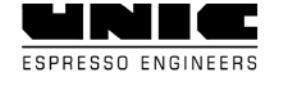

| ERROR<br>CODE | COMPONENTS AFFECTED |                                                 | POSSIBLE CAUSES                                                                                                    | CONSEQUENCES                                                                                                    | SAFETY EXIT<br>CONDITIONS                                |
|---------------|---------------------|-------------------------------------------------|----------------------------------------------------------------------------------------------------|----------------------------------------------------------------------------------------------------|----------------------------------------------------------|
| 62            | CP2                 | UNIT 2 Pressure<br>sensor                       | Value outside the authorised<br>range:<br>- Check the programmed<br>value and the sensor.                                                                                       | Alarm<br>- Sensor not taken into<br>account<br>- Setpoint pressure replaced<br>by time lag (see coffee cycle<br>with pre-infusion) | Automatic if defect removed                              |
| 63            | CP3                 | UNIT 3 Pressure<br>sensor                       | Unplugged, no signal:<br>- Check the sensor and wiring                                                                                                    | Alarm                                                                                                    | Automatic if defect removed                              |
| 64            | CP3                 | UNIT 3 Pressure<br>sensor                       | short circuited: - Check the sensor and wiring                                                                                                    | Alarm                                                                                                    | Automatic if defect removed                              |
| 65            | CP3                 | UNIT 3 Pressure<br>sensor                       | Value outside the authorised<br>range:<br>- Check the programmed<br>value and the sensor.                                                                                       | Alarm<br>- Sensor not taken into<br>account<br>- Setpoint pressure replaced<br>by time lag (see coffee cycle<br>with pre-infusion) | Automatic if defect removed                              |
| 69            | DOG                 | GENERAL dosing                                  | Unplugged, no signal:<br>- Check the component and<br>wiring                                                                                                    | Alarm                                                                                                    | Automatic if defect removed                              |
| 70            | DOG                 | GENERAL dosing                                  | Short circuited:<br>- Check the component and<br>wiring                                                                                                    | Alarm                                                                                                    | Automatic if defect removed                              |
| 71            | DOG                 | GENERAL dosing                                  | Interruption of counting for<br>more than 5 seconds: during<br>a coffee or filling cycle -<br>Check free rotation of the<br>dispenser turbine and wiring<br>(defective contact) | Alarm                                                                                                    | Automatic if defect removed                              |
| 72            | TSE                 | WATER BOILER<br>overheating safety<br>mechanism | Started due to overheating:<br>- Check the STE regulation<br>circuit and TSE thermostat<br>(manual reset)                                                                       | Heating stopped                                                                                                    | Defect removed and manual reset of TSE and machine reset |
| 73            | STE                 | WATER BOILER<br>Thermostatic probe              | Unplugged, no signal:<br>- Check the probe and wiring                                                                                                    | Heating stopped                                                                                                    | Defect removed and<br>Machine reset                      |
| 74            | STE                 | WATER BOILER<br>Thermostatic probe              | Short circuited:<br>- Check the probe and wiring                                                                                                    | Heating stopped                                                                                                    | Defect removed and Machine reset                         |
| 75            | STE                 | WATER BOILER<br>Thermostatic probe              | Value outside the authorised<br>range:<br>- Check the programmed<br>value and the probe.                                                                                        | Heating stopped                                                                                                    | Removed defect                                           |
| 76            | CPR                 | GENERAL pressure<br>sensor                      | Unplugged, no signal:<br>- Check the sensor and wiring                                                                                                    | Alarm                                                                                                    | Removed defect                                           |
| 77            | CPR                 | GENERAL pressure<br>sensor                      | Short circuited:<br>- Check the sensor and wiring                                                                                                    | Alarm                                                                                                    | Removed defect                                           |
| 78            | CPR                 | GENERAL pressure sensor                         | Value outside the authorised<br>range:<br>- Check the programmed<br>value and the sensor.                                                                                       | Alarm                                                                                                    | Removed defect                                           |
| 79            | СНИ                 | HUMIDITY sensor                                 | Unplugged, no signal:<br>- Check the sensor and wiring                                                                                                    | Alarm                                                                                                    | Removed defect                                           |
| 80            | CHU                 | HUMIDITY sensor                                 | Short circuited:<br>- Check the sensor and wiring                                                                                                    | Alarm                                                                                                    | Removed defect                                           |
| 81            | CHU                 | HUMIDITY sensor                                 | Value outside the authorised<br>range:<br>- Check the programmed<br>value and the sensor.                                                                                       | Alarm                                                                                                    | Removed defect                                           |
| 82            | USB                 | DATA TRANSFER                                   | VERSION INCOMPATIBILITY<br>- TRANSFER IMPOSSIBLE                                                                                                    | Alarm                                                                                                    | Removed defect                                           |
| 83            |                     | Fuse no. 1 cut out                              | NO 230 V ~                                                                                                    |                                                                                                    |                                                          |
| 84            |                     | Fuse no. 2 cut out                              | NO 24 V                                                                                                    |                                                                                                    |                                                          |
| 85            |                     | Fuse no. 3 cut out                              | NO 12 V                                                                                                    |                                                                                                    |                                                          |

| ERROR<br>CODE | COMPONENTS AFFECTED |                    | POSSIBLE CAUSES                                                                                                    | CONSEQUENCES                                                                     | SAFETY EXIT<br>CONDITIONS           |
|---------------|---------------------|--------------------|----------------------------------------------------------------------------------------------------|----------------------------------------------------------------------------------|-------------------------------------|
| 86            |                     | Fuse no. 4 cut out | NO 5 V                                                                                                    |                                                                                  |                                     |
| 87            |                     | Fuse no. 5 cut out |                                                                                                    |                                                                                  |                                     |
| 88            |                     | Cut out fuse       |                                                                                                    |                                                                                  |                                     |
| 89            |                     | Cut out fuse       |                                                                                                    |                                                                                  |                                     |
| 90            |                     | Cut out fuse       |                                                                                                    |                                                                                  |                                     |
| 91            | DO1                 | UNIT 1 dosing      | Defect on 1st filling: impulse<br>pressure remains at zero<br>when you press for more<br>than 3 seconds or has not<br>fallen below 30 impulses per<br>second in under 3 minutes. | Coffee boiler filling cycle<br>stopped: MPOs stopped -<br>Closing of EV1 and EP1 | Defect removed and<br>Machine reset |
| 92            | DO2                 | UNIT 2 dosing      | Defect on 1st filling: impulse<br>pressure remains at zero<br>when you press for more<br>than 3 seconds or has not<br>fallen below 30 impulses per<br>second in under 3 minutes. | Coffee boiler filling cycle<br>stopped: MPOs stopped -<br>Closing of EV1 and EP1 | Defect removed and<br>Machine reset |
| 93            | DO3                 | UNIT 3 dosing      | Defect on 1st filling: impulse<br>pressure remains at zero<br>when you press for more<br>than 3 seconds or has not<br>fallen below 30 impulses per<br>second in under 3 minutes. | Coffee boiler filling cycle<br>stopped: MPOs stopped -<br>Closing of EV1 and EP1 | Defect removed and<br>Machine reset |
| 95            |                     |                    | Unit filling defect                                                                                                    |                                                                                  |                                     |
| 96            |                     |                    | Defect on unit 1                                                                                                    |                                                                                  |                                     |
| 97            |                     |                    | Defect on unit 2                                                                                                    |                                                                                  |                                     |
| 98            |                     |                    | Defect on unit 3                                                                                                    |                                                                                  |                                     |
| 101           |                     |                    | Version incompatibility                                                                                                    |                                                                                  |                                     |
| 254           |                     |                    | CPU upscaling failure                                                                                                    |                                                                                  |                                     |
| 255           |                     |                    | BGX upscaling failure                                                                                                    |                                                                                  |                                     |

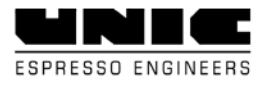